# SERVICE NOTES Issued by RJA

# **Table of Contents**

| Specifications                        | 2  |
|---------------------------------------|----|
| Location of Controls                  | 4  |
| Location of Controls Parts List       | 5  |
| Exploded View (1)                     | 6  |
| Exploded View (1) Parts List          | 7  |
| Exploded View (2)                     | 8  |
| Exploded View (3)                     | 9  |
| Wiring Diagram                        | 10 |
| Parts List                            | 11 |
| Checking the Version Number           | 13 |
| User Data Save and Load               | 13 |
| Factory Reset Instructions            | 13 |
| System Software Updating Instructions | 13 |
| Test Mode                             | 14 |
|                                       |    |

| Block Diagram                    | 21 |
|----------------------------------|----|
| Circuit Board (MAIN BOARD 1/2)   | 22 |
| Circuit Board (MAIN BOARD 2/2)   | 23 |
| Circuit Diagram (MAIN BOARD 1/4) | 24 |
| Circuit Diagram (MAIN BOARD 2/4) |    |
| Circuit Diagram (MAIN BOARD 3/4) |    |
| Circuit Diagram (MAIN BOARD 4/4) |    |
| Circuit Board (PANEL BOARD 1/2)  |    |
| Circuit Board (PANEL BOARD 2/2)  |    |
| Circuit Diagram (PANEL BOARD)    |    |
| Circuit Board (SENSOR BOARD)     |    |
| Circuit Diagram (SENSOR BOARD)   |    |
| Error Messages                   |    |
| 0                                |    |

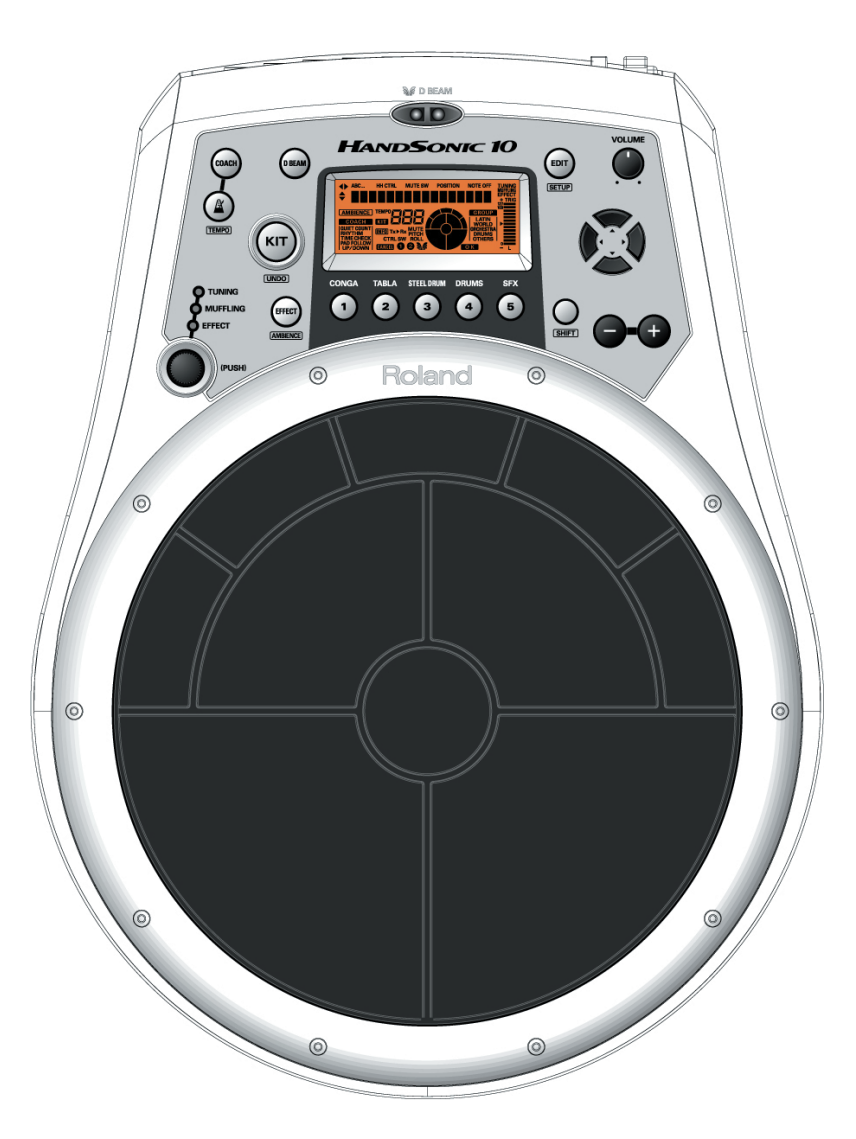

### **Copyright © 2006 ROLAND CORPORATION**

All rights reserved. No part of this publication may be reproduced in any form without the written permission of ROLAND CORPORATION.

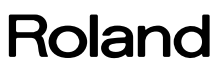

# **Specifications**

### HPD-10: HandSonic 10

#### Pad

10 inches, 10 sections, Pressure-Sensitive

#### Instruments

410

#### Kits

64

### Effects

Ambience (5 types) Multi-Effects (20 types)

#### **Style Guide Metronome**

86 patterns

#### Tempo

40--200

#### **Coach Mode**

QUIET COUNT RHYTHM CHECK TIME CHECK PAD FOLLOW AUTO UP/DOWN TAP TEMPO

#### Controllers

D Beam Controller Control Knob

### Display

Icon-driven Backlit LCD

#### Connectors

Output Jacks (L/MONO, R) Phones Jack (Stereo) Mix In Jack (Stereo) Trigger Input/Foot Sw Jack (Dual) MIDI Connectors (IN, OUT)

### **Power Supply**

AC Adaptor (DC 9 V)

#### **Current Draw**

350 mA

#### Dimensions

323 (W) x 427 (D) x 75 (H) mm 12-3/4 (W) x 16-13/16 (D) x 3 (H) inches

#### Weight

2.9 kg / 6 lbs 7 oz (excluding AC adaptor)

#### Accessories

Owner's Manual English (#04129645) AC Adaptor For 117V II #00905767 ACI-120C

| FOR 117 V U   | #00903767 | ACI-120C                      |
|---------------|-----------|-------------------------------|
| For 117V U/CS | #00905767 | ACI-120C                      |
| For 230V E    | #03017356 | PSB-1U (without AC Cord)      |
|               | #01903356 | AC CORD SET 230V 1.0M FOR PSB |
|               | #00905234 | EURO CONVERTER PLUG           |
| For 230V EU   | #01018312 | ACI-230C                      |
| For 240V A    | #03017356 | PSB-1U (without AC Cord)      |
|               | #03785590 | AC CORD SET SC-078-NA05 240VA |
|               |           |                               |

### Options

Owner's Manual Japanese (#04129623) Pad Stand (PDS-10) Carrying Bag (CB-HPD-10) Foot Switch (BOSS: FS-5U, FS-6) Pedal Switch (DP-2) Kick Triggers (KD-7, KD-8, KD-85BK/WT, KD-120BK/WT) Pads (PD-8, PDX-8, PD-85BK/WT, PD-105BK/WT, PD-125BK/WT) Cymbals (CY-5, CY-8, CY-12R/C, CY-14C, CY-15R) Connection Cable (PCS-31L)

\* In the interest of product improvement, the specifications and/or appearance of this unit are subject to change without prior notice.

## **Location of Controls**

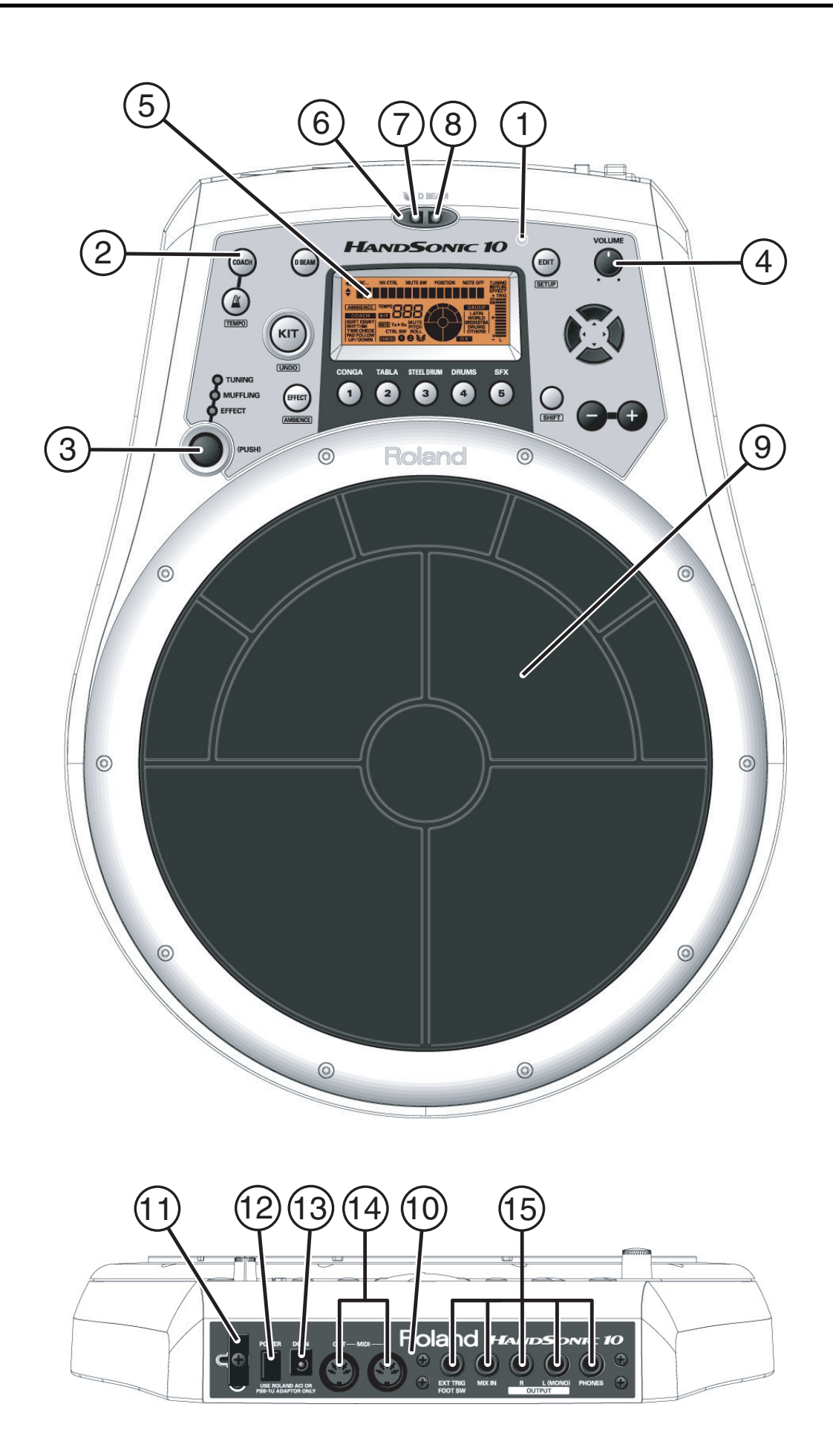

# Location of Controls Parts List

| No |   | PART CODE | PART NAME        | DESCRIPTION       | Q'TY |
|----|---|-----------|------------------|-------------------|------|
| 1  | # | 04129545  | TOP PANEL        |                   | 1    |
| 2  | # | 04129589  | RUBBER SW        |                   | 1    |
| 3  |   | 03565789  | M R-KNOB         | LF-ELA BLK        | 1    |
| 4  |   | 03125589  | M R-KNOB         | MF-ELA BLK/LCG    | 1    |
| 5  | # | 73129523  | PANEL BOARD ASSY | includes the LCD  | 1    |
| 6  | # | 04129445  | ESCUTCHEON       | D-BEAM CONTROLLER | 1    |
| 7  |   | 03126134  | LED(INFRARED)    | TLN233(F)         | 1    |
| 8  |   | 01900612  | DIODE            | TPS611(F)         | 1    |
| 9  | # | 04124990  | PLAYING PLATE    |                   | 1    |
| 10 | # | 04129556  | REAR PANEL       |                   | 1    |
| 11 |   | 22365714  | CORD HOOK        |                   | 1    |
| 12 |   | 12499175  | BUTTON           | JSPUE0011A        | 1    |
| 13 |   | 13449711  | AC ADAPTOR JACK  | HEC0470-01-630    | 1    |
| 14 |   | 02892878  | DIN(MIDI) JACK   | 2DJ-00600003      | 2    |
| 15 |   | 00569278  | 6.5MM JACK       | LGR4609-7100F     | 5    |

# Exploded View (1)

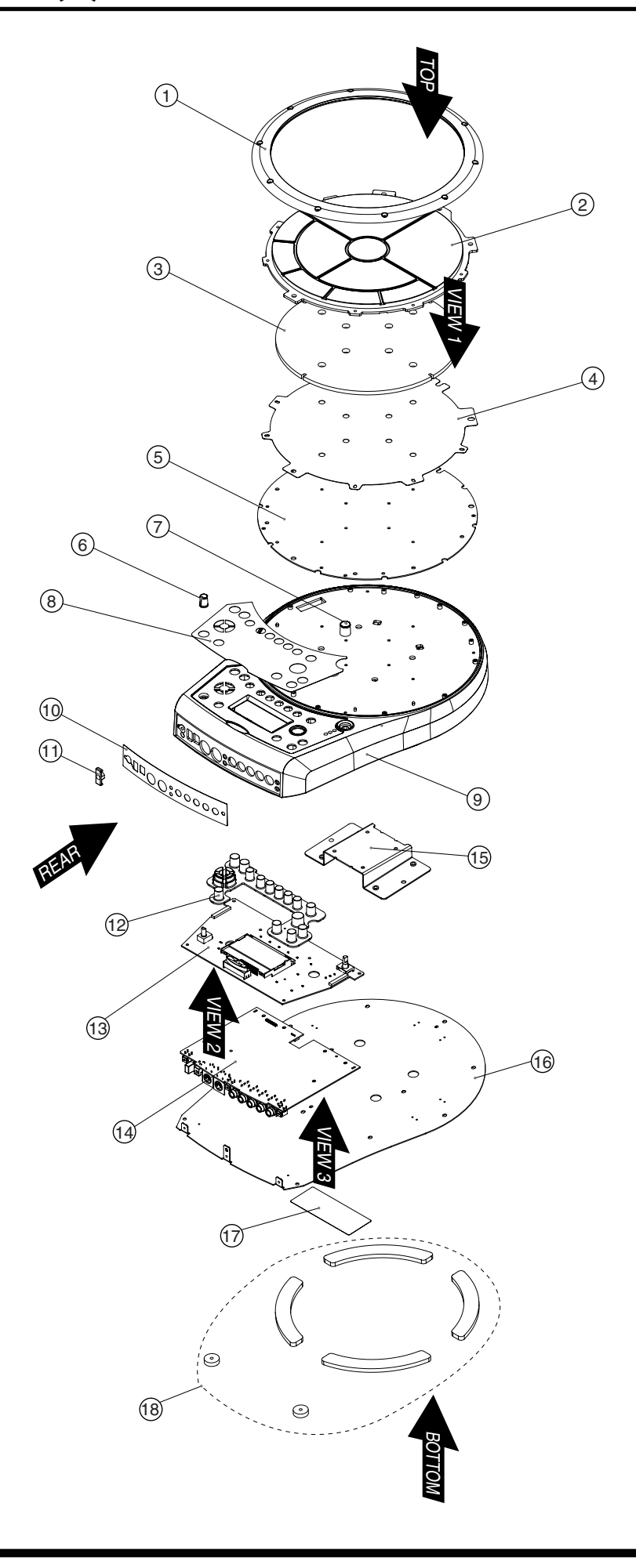

# Exploded View (1) Parts List

| No |   | PART CODE | PART NAME             | DESCRIPTION    | Q'TY |
|----|---|-----------|-----------------------|----------------|------|
| 1  | # | 04129423  | PAD HOOP              |                | 1    |
| 2  | # | 04124990  | PLAYING PLATE         |                | 1    |
| 3  |   | 01900234  | CUSHION               |                | 1    |
| 4  |   | 01900245  | PRESSURE SHEET SENSOR |                | 1    |
| 5  | # | 73129489  | SENSOR BOARD ASSY     |                | 1    |
| 6  |   | 03125589  | M R-KNOB              | MF-ELA BLK/LCG | 1    |
| 7  |   | 03565789  | M R-KNOB              | LF-ELA BLK     | 1    |
| 8  | # | 04129545  | TOP PANEL             |                | 1    |
| 9  | # | 04129412  | TOP CASE              |                | 1    |
| 10 | # | 04129556  | REAR PANEL            |                | 1    |
| 11 |   | 22365714  | CORD HOOK             |                | 1    |
| 12 | # | 04129589  | RUBBER SW             |                | 1    |
| 13 | # | 73129523  | PANEL BOARD ASSY      |                | 1    |
| 14 | # | 73129501  | MAIN BOARD ASSY       |                | 1    |
| 15 | # | 04129534  | STAY HOLDER           |                | 1    |
| 16 | # | 04129567  | BOTTOM COVER          |                | 1    |
| 17 | # | 40673812  | CAUTION LABEL S       |                | 1    |
| 18 | # | 73237490  | FOOT ASSY             |                | 1    |

# Exploded View (2)

| TOP                              |      |
|----------------------------------|------|
| REAR                             |      |
| NO BARTCODE BARTNAME DESCRIPTION | OTTV |

| NO. | PART CODE | PART NAME   | DESCRIPTION                   | Q'TY |
|-----|-----------|-------------|-------------------------------|------|
| a   | 02126156  | SCREW M3X10 | HEX SOCKET HEAD CAP TAPTITE P | 10   |
| b   | 40011245  | SCREW 4X12  | BINDING P-TITE FE NI          | 12   |
| с   | 40238145  | SCREW M5X12 | TRUSS BZC                     | 4    |
| d   | 40340812  | SCREW M3X10 | PAN MACHINE W/SW BZC          | 4    |
|     |           |             |                               |      |

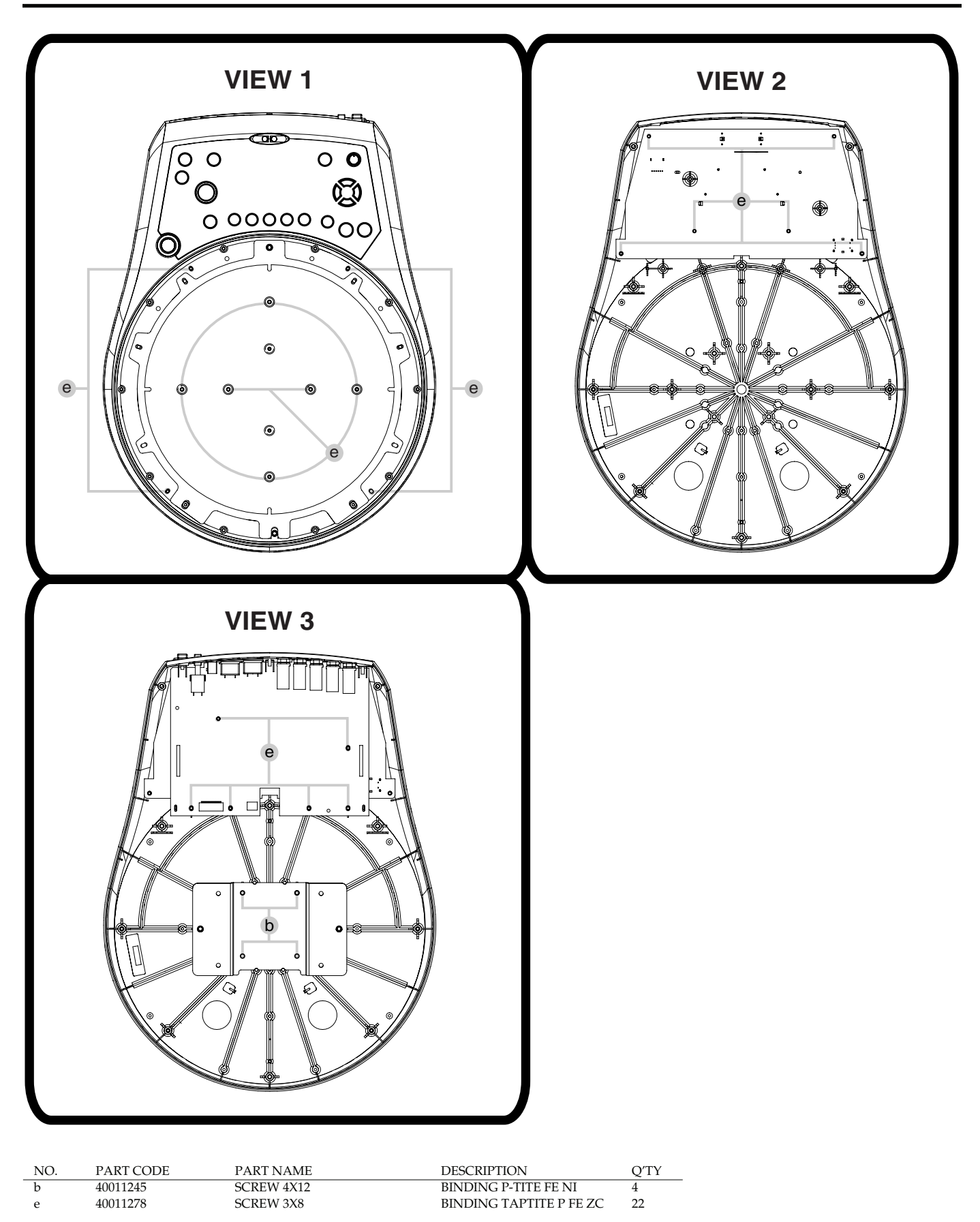

# Wiring Diagram

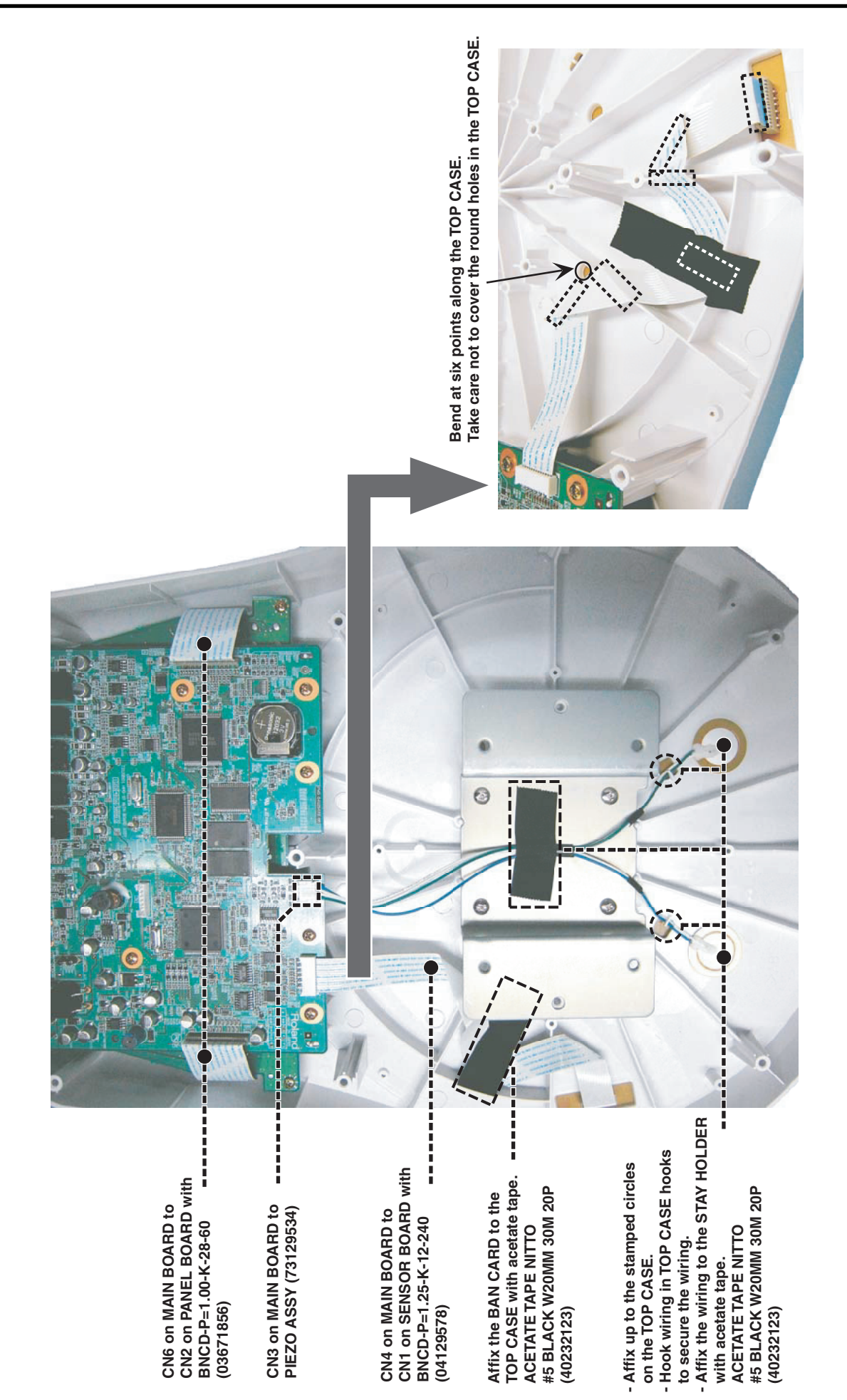

# Parts List

| SAFETY PREC<br>The parts<br>safety-rela<br>only listed | CAUTIONS:<br>marked A have<br>ated characteristi<br>parts for replace | Due to one or mo<br>parts with parts of<br>• Part supplied o<br>• Copyright does<br>• Part is sold cor | ore of the following reasons,<br>code ******* cannot be supplied as servi<br>nly as a component in a complete asser<br>not permit the part to be supplied<br>nmercially | ce parts.<br>nbly                      |   |
|--------------------------------------------------------|-----------------------------------------------------------------------|----------------------------------------------------------------------------------------------------|----------------------------------------------------------------------------------------------------|----------------------------------------|---|
| NOTE: The parts                                        | s marked # are r                                                      | new. (initial parts) The de                                                                            | scription "Q'TY" means a necessar                                                                                                    | y number of the parts per one product. |   |
| CASING                                                 |                                                                       |                                                                                                    |                                                                                                    |                                        |   |
| #                                                      | 04129445                                                              | ESCUTCHEON                                                                                             | D-BEAM CONTROLLER                                                                                                    |                                        | 1 |
| #                                                      | 04129567                                                              | BOTTOM COVER                                                                                           |                                                                                                    |                                        | 1 |
| #<br>#                                                 | 04129423                                                              | PAD HOOP<br>REAR PANEI                                                                                 |                                                                                                    |                                        | 1 |
| #                                                      | 0412930                                                               | TOP CASE                                                                                               |                                                                                                    |                                        | 1 |
| #                                                      | 04129545                                                              | TOP PANEL                                                                                              |                                                                                                    |                                        | 1 |
| #                                                      | 04124990                                                              | PLAYING PLATE                                                                                          |                                                                                                    |                                        | 1 |
| CHASSIS                                                |                                                                       |                                                                                                    |                                                                                                    |                                        |   |
| #                                                      | *******<br>* Tha I CD H                                               | LCD HOLDER                                                                                             | JEL BOARD ASSV (#73120522) Onder th                                                                                                    | PANEL BOARD ASSV                       | 1 |
|                                                        |                                                                       |                                                                                                    | 125 JOAND A331 (#73129323). Order tr                                                                                                    | IC I AINEL DUAND A331.                 | - |
| #                                                      | 04129534                                                              | STAY HOLDER                                                                                            |                                                                                                    |                                        | 1 |
| KNOB. BUTTON                                           | 1                                                                     |                                                                                                    |                                                                                                    |                                        |   |
| ,                                                      | 03125589                                                              | M R-KNOB                                                                                               | MF-ELA BLK/LCG                                                                                                    |                                        | 1 |
|                                                        | 03565789                                                              | M R-KNOB                                                                                               | LF-ELA BLK                                                                                                    |                                        | 1 |
|                                                        | 12499175                                                              | BUTTON                                                                                                 | JSPUE0011A                                                                                                    |                                        | 1 |
| #                                                      | 04129589                                                              | RUBBER SW                                                                                              |                                                                                                    |                                        | 1 |
| SWITCH                                                 |                                                                       |                                                                                                    |                                                                                                    |                                        |   |
|                                                        | 01676512                                                              | PUSH SWITCH                                                                                            | SDKLA10200                                                                                                    | SW1 on MAIN                            | 1 |
|                                                        |                                                                       |                                                                                                    |                                                                                                    |                                        |   |
| JACK, EXT TER                                          | MINAL                                                                 |                                                                                                    |                                                                                                    |                                        |   |
|                                                        | 00569278                                                              | 6.5MM JACK                                                                                             | LGR4609-7100F                                                                                                    | JK2, 3, 4, 7, 8 on MAIN                | 5 |
|                                                        | 13449711                                                              | AC ADAPTOR JACK                                                                                        | HEC0470-01-630                                                                                                    | JK1 on MAIN                            | 1 |
|                                                        | 02892878                                                              | DIN(MIDI) JACK                                                                                         | 2DJ-00600003                                                                                                    | JK5, 6 ON MAIN                         | 2 |
| DISPLAY UNIT                                           |                                                                       |                                                                                                    |                                                                                                    |                                        |   |
| #                                                      | *******<br>* The I CD is i                                            | LCD                                                                                                    | LMC-SSC16104DFG                                                                                                    |                                        | 1 |
|                                                        | The LCD is i                                                          | Included in the FANEL BOAN                                                                             | D A551 (#75129525). Order the FAINEL                                                                                                    | DUARD A551.                            |   |
| PWB ASSY                                               |                                                                       |                                                                                                    |                                                                                                    |                                        |   |
| #                                                      | 73129501                                                              | MAIN BOARD ASSY                                                                                        |                                                                                                    |                                        | 1 |
| #                                                      | 73129489                                                              | SENSOR BOARD ASSY                                                                                      |                                                                                                    |                                        | 1 |
| 4                                                      | 72120522                                                              | DANEL BOARD ACCV                                                                                       |                                                                                                    |                                        | 1 |
| #                                                      | 73129323<br>* The PANE                                                | FAINEL BOARD ASS I                                                                                     | following parts                                                                                                    |                                        | 1 |
|                                                        | ******                                                                | LCD                                                                                                    | following pures.                                                                                                    |                                        |   |
|                                                        | *****                                                                 | LCD HOLDER                                                                                             |                                                                                                    |                                        |   |
|                                                        | 0412944<br>1216936                                                    | 15 ESCUTCHEON<br>58 LED SPACER                                                                         |                                                                                                    |                                        |   |
|                                                        |                                                                       |                                                                                                    |                                                                                                    |                                        |   |
| TRANSISTOR                                             |                                                                       |                                                                                                    |                                                                                                    |                                        |   |
|                                                        | 00897201                                                              | TRANSISTOR                                                                                             | 2SA1706S-AN                                                                                                    | Q3 on MAIN                             | 1 |
|                                                        |                                                                       |                                                                                                    |                                                                                                    |                                        |   |
| DIODE                                                  | 01000612                                                              | DIODE                                                                                                  | TDC/11/F)                                                                                                    | IC2 on DANIEI                          | 1 |
|                                                        | 01900612<br>03126134                                                  | LED(INFRARED)                                                                                          | TLN233(F)                                                                                                    | LED1 on PANEL                          | 1 |
|                                                        |                                                                       |                                                                                                    |                                                                                                    |                                        |   |
| POTENTIOMET                                            | ER                                                                    |                                                                                                    |                                                                                                    |                                        |   |
|                                                        | 02891812                                                              | 12M/M ROTARY POTE<br>OMETER                                                                            | N11- KK12L12C0C08                                                                                                    | VK1 on PANEL                           | 1 |
|                                                        |                                                                       |                                                                                                    |                                                                                                    |                                        |   |
| INDUCTOR, CO                                           | IL, FILTER                                                            |                                                                                                    |                                                                                                    |                                        |   |
|                                                        | 01672889                                                              | CHOKE COIL                                                                                             | SBC3-221-681                                                                                                    | L5 on MAIN                             | 1 |
|                                                        | 02780389                                                              | CHOKE COIL                                                                                             | ELC10D470E                                                                                                    | L6 on MAIN                             | 1 |
|                                                        | 02100009                                                              | CHOIL COIL                                                                                             | LECTODENCE                                                                                                    |                                        | 1 |

| ENCODER     |                      |                           |                                    |                                                                  |        |
|-------------|----------------------|---------------------------|------------------------------------|------------------------------------------------------------------|--------|
|             | 03231912             | ROTARY ENCODER W/SW       | R-ENCODER EVQB1SZ1720B             | EN1 on PANEL                                                     | 1      |
| CONNECTOR   | 2                    |                           |                                    |                                                                  |        |
| CONNECTOR   | 13369664             | CONNECTOR                 | S4B-PH-K-S(LF/SN)(4P)              | CN3 on MAIN                                                      | 1      |
|             | 02012056             | CONNECTOR                 | CONNECTOR 28FMN-BTK-A              | CN5, 6 on MAIN                                                   | 2      |
|             | 02564678             | CONNECTOR                 | 12FE-ST-VK-N                       | CN4 on MAIN                                                      | 1      |
|             | 91 E                 |                           |                                    |                                                                  |        |
| #           | 04129578             | BAN CARD                  | BNCD-P=1.25-K-12-240               |                                                                  | 1      |
|             | 03671856             | BAN CARD                  | BNCD-P=1.00-K-28-60                |                                                                  | 2      |
| PICK UP, SE | NSOR                 |                           |                                    |                                                                  |        |
| #           | 73129534             | PIEZO ASSY                |                                    |                                                                  | 1      |
|             | 01900245             | PRESSURE SHEET SENSOR     |                                    |                                                                  | 1      |
| SCREWS      |                      |                           |                                    |                                                                  |        |
|             | 40238145             | SCREW M5X12               | TRUSS BZC                          |                                                                  | 4      |
|             | 40340812             | SCREW M3X10               | PAN MACHINE W/SW BZC               |                                                                  | 4      |
|             | 02126156             | SCREW M3X10               | HEX SOCKET HEAD CAP TAPTITE P      |                                                                  | 10     |
|             | 40011278             | SCREW 3X8                 | BINDING TAPTITE P FE ZC            |                                                                  | 22     |
|             | 40011245             | SCREW 4X12                | BINDING P-TITE FE NI               |                                                                  | 18     |
| PACKING     |                      |                           |                                    |                                                                  |        |
| #           | 04234890             | LOWER PAD                 |                                    |                                                                  | 1      |
| #           | 04234923             | OUTER PACKING CASE        |                                    |                                                                  | 5      |
| #           | 04234878             | PACKING CASE              |                                    |                                                                  | 1      |
| #           | 04234889             | UPPER PAD                 |                                    |                                                                  | 1      |
| MISCELLAN   | EOUS                 |                           |                                    |                                                                  |        |
|             | 12199584             | GROUNDING TERMINAL        | M1698                              | TER1, TER2, TER3 on MAIN                                         | 3      |
|             | 12169368             | LED SPACER                | LDS-40B                            |                                                                  | 2      |
| !           | 02567234             | LITHIUM BATTERY           | CR2032                             |                                                                  | 1      |
|             | 02567267             | BATRY HOLDER              | BCR20H4                            | BH1 on MAIN                                                      | 1      |
|             | 22365714             | CORD HOOK                 |                                    |                                                                  | 1      |
| #           | 04234912             | ACCESSORY CASE            |                                    |                                                                  | 1      |
| "           | 01900234             | CUSHION                   |                                    |                                                                  | 1      |
| #           | 73237490             | FOULASSY                  |                                    |                                                                  | 1      |
| #           | 40673845             | LOGO LABEL S              |                                    |                                                                  | 2      |
| #           | 40673812             | CAUTION LADEL S           |                                    |                                                                  | 1      |
| ACCESSORI   | ES (Standard)        |                           |                                    |                                                                  |        |
| #           | 04129623             | OWNER'S MANUAL            | JAPANESE<br>ENCLISH                |                                                                  | 1      |
| #           | 04129645             | OWNER'S MANUAL            |                                    |                                                                  | 1      |
| ,           | 40232334             | WAKKANIY CAKD             | MUCHIKUMI JAPAN UNLY               | for 100V                                                         | 1      |
| :           | 00905756             |                           | ACI 120C                           | $\frac{101100}{607} \frac{1170111}{1170111} \frac{1170111}{100}$ | 1      |
| :           | 00905767             |                           | ACI-12UC<br>PSR-111(R) IINIIVEPSAI | 10111/V U, 11/V U/CS                                             | 1      |
| •           | 03017330             | CORD                      | 100-10(R) UNIVERSAL                | 101 200 V E, 240 V A                                             | 1      |
|             | 01903356             | AC CORD SET               | 230V 1.0M FOR PSB                  | for 230V E                                                       | 1      |
|             | 00905234             | EURO CONVERTER PLUG       | ECP01-5A                           | tor 230V E                                                       | 1      |
| !           | 01018312<br>03785590 | AC ADAPTOR<br>AC CORD SET | ACI-230C<br>SC-078-NA05 240VA      | for 230V EU<br>for 240V A                                        | 1<br>1 |
|             |                      |                           |                                    |                                                                  |        |
| ETC         | 40231345             | BOND                      | KONISHI BOND CYEREX100 330ML       |                                                                  |        |
|             | 40236878             | KONISHI CYEREX 100        | 120ML                              |                                                                  |        |
|             | 40232123             | ACETATE TAPE              | NITTO #5 BLACK W20MM 30M 2P        |                                                                  |        |
|             |                      |                           |                                    |                                                                  |        |

# Checking the Version Number

 While holding down [EFFECT], [3 (STEEDRUM)] and [EDIT] at the same time, turn on the power switch.
 Hold down [EFFECT], [3 (STEELDRUM)] and [EDIT] until the following message appears in the LCD display.

#### HPD-10 Service

 Press [▲], and next press [▼]. Then you've entered the test mode.

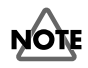

If you press the wrong switches or press them in wrong order, you cannot enter the test mode. Then return back to the first step.

 Press [1 (CONGA)], [2 (TABLA)] and [3 (STEELDRUM)], then check the each version of CPU, FLASH and WAVE.
 After checking the version number, turn off the power.

# User Data Save and Load

### Data backup

Connect the MIDI OUT connector of HPD-10 and the MIDI IN connector of the external MIDI sequencer (saving destination) with a MIDI cable.

- **1.** While holding down [SHIFT], press [EDIT]. After that, press [ ▼ ] repeatedly until you see **BULK DUMP** in the display.
- Press [ ▶ ], then use the [+]/[-] buttons to select All (the type of data).
  All Setup, All User Kit
- **3.** Press the [ ▼ ] cursor, then the confirming message appears.
- **4.** Press [4 (DRUMS)] (OK) to execute, or press [2 (TABLA)] (CANCEL) to cancel the operation.

### Data restore

This restores the User Data saved with the Data backup to the HPD-10's User Area.

Connect the MIDI IN connector of HPD-10 and the MIDI OUT connector of the external MIDI sequencer (saving destination) with a MIDI cable.

 Use an external sequencer to play back the saved Exclusive data. The HPD-10 automatically receives the data.

While the data is loading, the message "bulk loading.." appears in the LCD screen; loading is finished when the original screen returns to the LCD.

# **Factory Reset Instructions**

# NOTE

This resets all parameters to the original factory version. You can not use Undo after executing this function.

- While holding down the [SHIFT] button, press [EDIT]. After that, hold down [ ▼ ] until the message of FACTORY RESET appears in the LCD display.
- Press [ ▶ ], then use the [+]/[-] buttons to select the type of data.
  SETUP Setup

ALL KITS All User Kits

ALL Setup, All User Kits

- **3.** Press [ ▼ ], then the confirming message appears. Press [4 (DRUMS)] (OK) to execute, or press [2 (TABLA)] (CANCEL) to cancel the operation.
- **4.** The confirming message will appear again, then press [4 (DRUMS)] (OK) to execute, or press [2 (TABLA)] (CANCEL) to cancel the operation.

## System Software Updating Instructions

### **Items Required**

- HPD-10 Update Disk Set (#17041820)
  - MIDI sequencer compatible for SMF (Example) Hardware sequencer: XP-50/60/80, MC-80, etc. Software sequencer: UpdSMF.exe (Refer to the Service Information #102333)

### Note for User Data

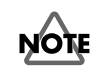

Contents of the User Memory are need to be deleted after system updating. Make a backup of User Data with bulkdump function before updating.

### **Creating a Update Disk**

If you use XP-50/60/80 or MC-80 for MIDI sequencer, copy files in the "HPD-10 Update Disk Set" to a floppy disk by following procedure.

- **1.** Turn on the power of the PC.
- **2.** Insert a floppy disk into the PC and initialize it.
- **3.** Insert the "HPD-10 Update Disk Set" UPDATE CD-ROM into the PC. And Open the "SMF" folder.
- **4.** Copy the all files in the "SMF" folder to the floppy disk.

### **Operation procedure**

- **1.** Connect the MIDI OUT connector of the MIDI sequencer and the MIDI IN connector of the HPD-10 with a MIDI cable.
- While holding down [EFFECT], [2 (TABLA)] and [4 (DRUMS)] at the same time, turn on the power of the HPD-10. The massage of "MIDI Update mode" appears in the LCD display. And after two seconds, "Please send SMF" message appears.
- 3. Play back the first SMF file in the Update Disk with the MIDI sequencer.

While receiving the SMF, the message of "Receiving: 1/8" appears. The [KIT] LED is turned on.

Receiving progress of MIDI data are shown in the [METRONOME] LED.

### Mar. 2006

When the receiving is completed, the message of "Updating: 1/8" appears and the writing of the receiving data begins. The [KIT] LED is turned off. The [EFFECT] LED is turned on.

After writing data for one file is completed, the message of "Updating: ok 1/8" appears. The [EFFECT] LED is turned off.

The LED corresponding to block (file) is turned on.

| [1 (CONGA)]      | Block 1 |
|------------------|---------|
| [2 (TABLA)]      | Block 2 |
| [3 (STEEL DRUM)] | Block 3 |
| [4 (DRUMS)]      | Block 4 |
| [5 (SFX)]        | Block 5 |
| [TUNING]         | Block 6 |
| [MUFFLING]       | Block 7 |
| [EFFECT]         | Block 8 |

After writing data for one file is completed, HPD-10 will be on stand-by waiting for next data and shows message "Waiting: 2/8."

- **4.** Play back the second SMF file.
- **5.** Repeat the step 3 and 4 to complete the all update procedures of eight files.

If the all data is received and checksum is right, the message of "Completed! v\*.\*\*" will appear. And the version will appear in the right side of the LCD display.

### **Error messages**

 LED corresponding to the block in which any errors occur on system updating blinks.

| [1 (CONGA)]      | Block 1 |
|------------------|---------|
| [2 (TABLA)]      | Block 2 |
| [3 (STEEL DRUM)] | Block 3 |
| [4 (DRUMS)]      | Block 4 |
| [5 (SFX)]        | Block 5 |
| [TUNING]         | Block 6 |
| [MUFFLING]       | Block 7 |
| [EFFECT]         | Block 8 |

- Block Checksum Error
  "Error!: Blocksum"
  Checksum of the block into which data received is wrong.
- Flash Memory Erase Error
  "Error!: Erase"
  A mistake is made on erasing flash memory.
- Flash Memory Write Error
  "Error!: Write"
  A mistake is made on writing flash memory.
- Total Checksum Error
  "Error!: TotalSum"
  Checksums of the data in all block are wrong.
- **6.** Turn off and on the power of HPD-10, carry out the test mode procedure.

# Recovering of a mistake for system updating

Turn off the power of HPD-10, and carry out the updating procedure.

# Test Mode

### **Items Required**

- PD-8 x 2
- FS-5U x 2
- drum stick
- MIDI cable
- PCS-31
- stereo cableheadphones
- headphones
- monitor speaker x 2
- oscillator or audio equipment (portable CD player, etc.)

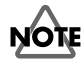

Contents of the User Memory are need to be deleted after Test Mode. Make a backup of User Data with bulkdump function before updating.

### **Entering Test Mode**

While holding down [EFFECT], [3 (STEEDRUM)] and [EDIT] at the same time, turn on the power switch. Hold down [EFFECT], [3 (STEELDRUM)] and [EDIT] until the following message appears in the LCD display.

#### HPD-10 Service

Press [  $\blacktriangle$  ], and next press [  $\blacktriangledown$  ]. Then you've entered the test mode.

\* If you press the wrong switches or press them in wrong order, you cannot enter the test mode. Then return back to the first step.

### **Exiting Test Mode**

You can exit from any section of Test Mode by turning off the power; however, you have to carry out the Factory Reset after finishing Test Mode procedure.

### **Test Items**

(1) Version [1. Version]
 (2) Device Test [2. Device]
 (3) MIDI Test [3. MIDI]
 (4) Foot Switch Test [4. Foot Switch]
 (5) Ext Trigger Test [5. Ext Trigger]
 (6) Sound Test [6. Sound]
 (7) Switch/LED Test [7. Switch & LED]
 (8) Encoder/LCD Test [8. Encoder & LCD]
 (9) Pad Pressure Test [9. Pad Pressure]
 (10) Pad Velocity Test [10. Pad Velocity]
 (11) D-Beam Test [11. D-Beam]
 (12) Factory Reset [12. Factory Reset]

### Skipping

- Skip to the next test item:
- Skip to the previous test item:Re-do the current test item:

Re-do the current NG test item:

[SHIFT] + [+] or [SHIFT] + [ ▶ ] [SHIFT] + [-] or [SHIFT] + [ ◀ ] [SHIFT] + [ ▲ ] [SHIFT] + [ ▼ ]

### **Details for Tests**

### (1) Version [1. Version]

**1.** Check the version.

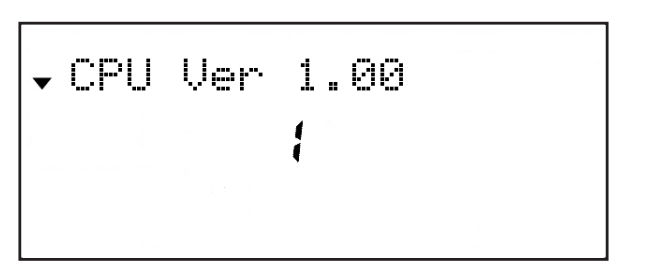

 Press [1 (CONGA)], [2 (TABLA)] and [3 (STEELDRUM)] to check the each version of CPU, FLASH and WAVE.

Usually, check the program version number.

After checking the all version numbers, press [4] to go to the next section.

**CPU:** CPU version number

- **FLASH:** Program version number
- **WAVE:** Wave ROM version number

### (2) Device Test [2. Device]

The test of this section is executed automatically.

#### **Test items**

- CPU: Checking checksum
- FLASH: Checking checksum
- WAVE: Checking reading
- **SRAM:** Checking writing/reading
- MR3: Checking internal memory
- BATTERY: Checking voltage of battery

If the item passes the test, the corresponding symbol changes from "-" to "o"; if the item doesn't pass, the following symbol is displayed. If all items pass, the test advances to the next section automatically.

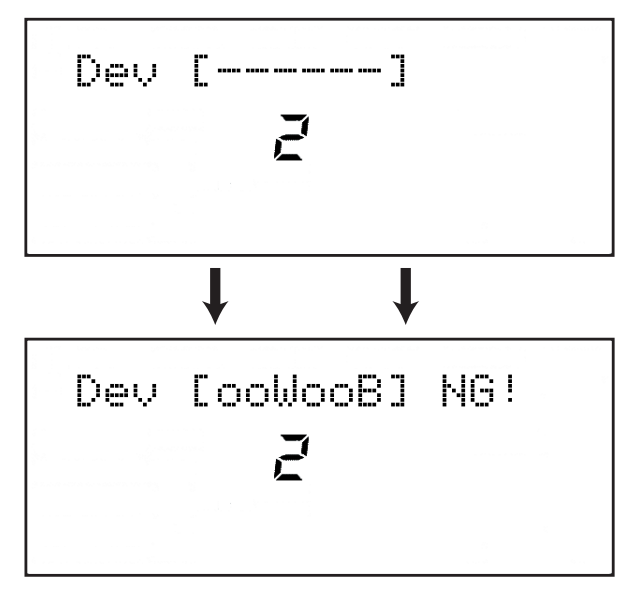

#### **Display the NG items**

- C: CPU NG
- F: FLASH NG
- W: WAVE ROM NG
- S: SRAM NG
- M: MR3 NG
- B: Battery NG

### (3) MIDI Test [3. MIDI]

- **1.** Connect MIDI IN and MIDI OUT with a MIDI cable.
  - Signal flow is detected and the following message appears in the LCD display.

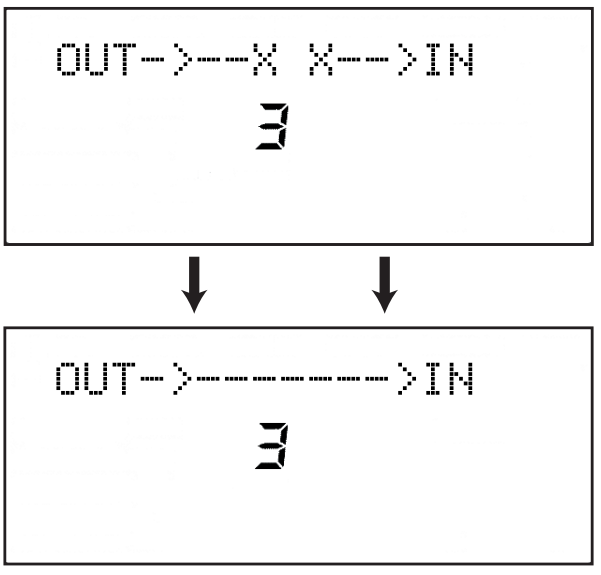

**2.** Pull out the MIDI connector.

Cutting off the signal flow is detected and the test advances to the next section automatically.

### (4) Foot Switch Test [4. Foot Switch]

- 1. Connect the white plug and red plug of PCS-31 to two each FS-5U, and connect the black plug to the EXT TRIG/FOOT SW jack of the HPD-10.
- **2.** Step on the two FS-5U one by one.

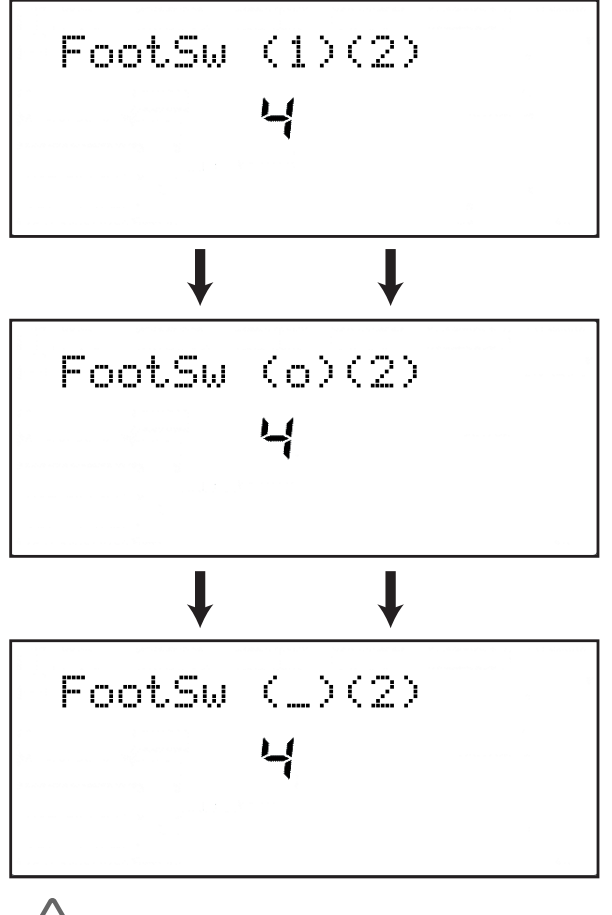

### NOTE

If you step on both pedals at a time, the test result comes to NG.

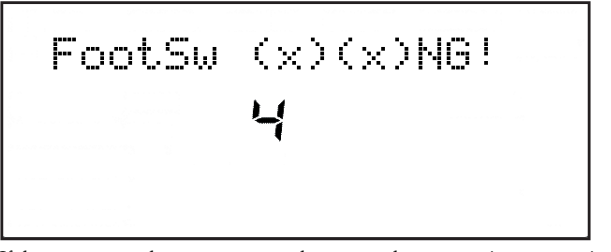

If the test passes, the test program advances to the next section automatically.

### (5) Ext Trigger Test [5. Ext Trigger]

- 1. Connect the white plug and red plug of PCS-31 to two each PD-8, and connect the black plug to the EXT TRIG/FOOT SW jack of the HPD-10.
- **2.** Hit the pads one by one with drum stick.

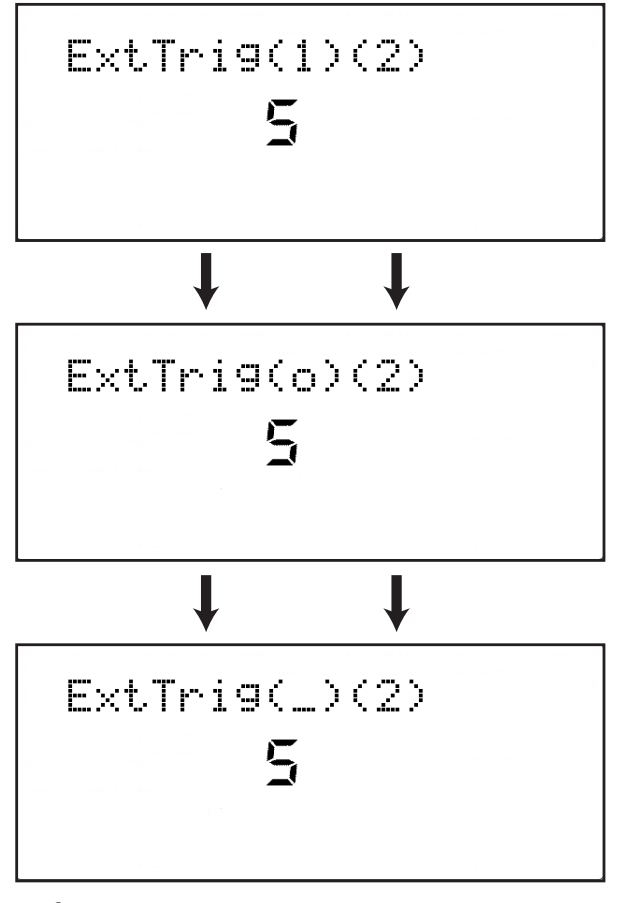

# NOTE

If you hit both pads at a time, the test result comes to NG. Wait for one second and more before hitting the second pad.

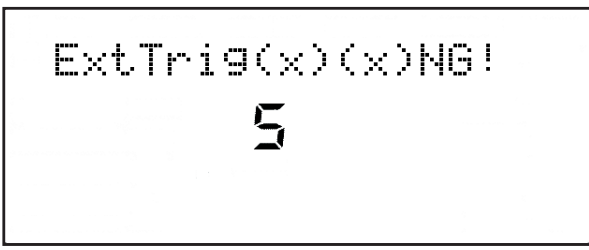

If the test passes, the test program advances to the next section automatically.

# (6) Sound Test [6. Sound]

NOTE

Look out for the big sound.

**1.** Make sure no audio signal is coming out from the HPD-10.

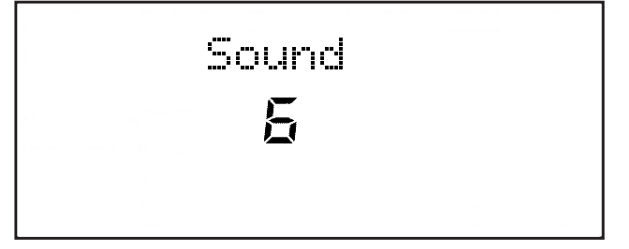

**2.** Press [1 (CONGA)], then audio signal (sine wave) comes out from the HPD-10.

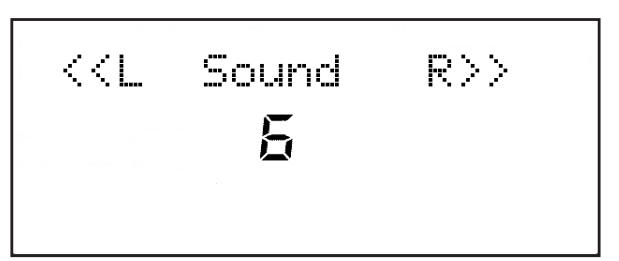

Check the audio signals from Output L/R and Phones L/R come out. And also, check the volume are changed while rotating the volume knob.

**3.** Press [EFFECT] to check the output signal is muted.

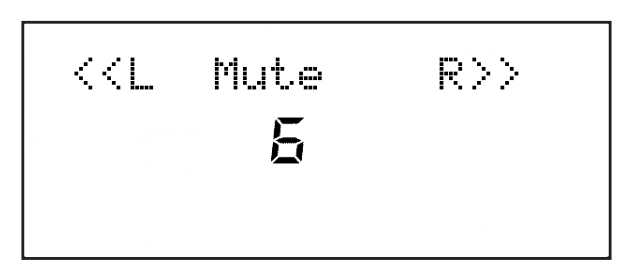

# NOTE

Sound is distorted from the [EFFECT] button is released until the mute is canceled actually; however, it's a normal action.

4. Press [2 (TABLA)] and check the only L channel sounds.

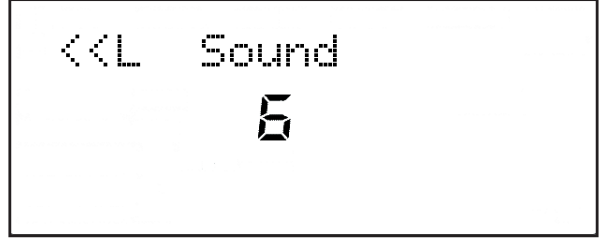

5. Press [3 (STEELDRUM)] and check the only R channel sounds.

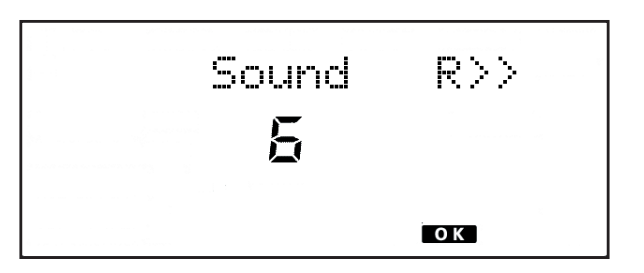

- Connect the oscillator or the portable CD player to the MIX IN connector with a stereo cable, and put in the audio signal. Check the input signal comes out from the OUTPUT connector without changing.
- 7. If the test passes, press [4 (DRUMS)] to advance to the next section.

## (7) Switch & LED Test [7. Switch & LED]

All LED turn on.

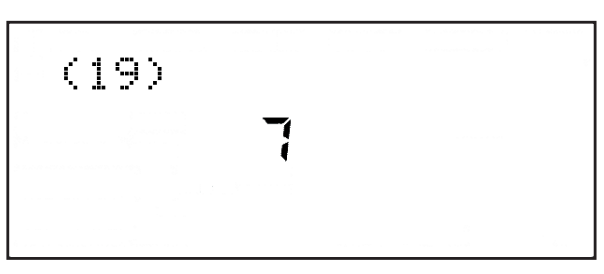

 Press each switch one at a time; each time a switch is pressed, the switch name is indicated, and the remaining number of switches indicated in parentheses decreases one by one.
 Continue to press the switches with LEDs lit, and confirm that when the

LEDs lit, and confirm that when the last LED goes out, the number of remaining switches indicated in the parentheses is (**8**).

Example of the [COACH] button being pressed

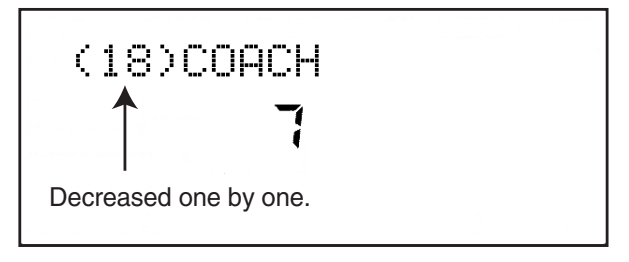

NOTE

If the plural switches are pressed at the same time, these switches won't pass the test.

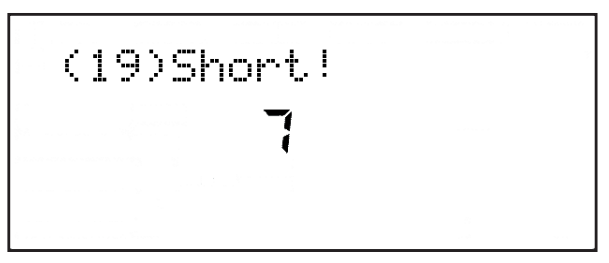

- **2.** Press [SHIFT], [+], [-] and cursor buttons in that order; confirm that the number of remaining switches indicated in the parentheses is (1).
- **3.** Press the [ENCODER] switch three times and confirm that the LEDs for [TUNING], [MUFFLING], and [EFFECT] go out in that sequence.

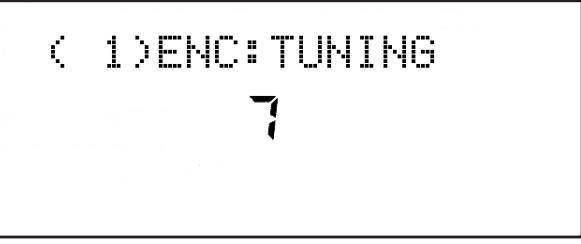

If all of the test items pass, the test advances to the next section automatically.

# (8) Encoder/LCD Test [8. Encoder & LCD]

1. Gradually rotate the Encoder to the right (clockwise). Rotate the knob until the level meter is completely lit, and confirm that the LCD contrast darkens.

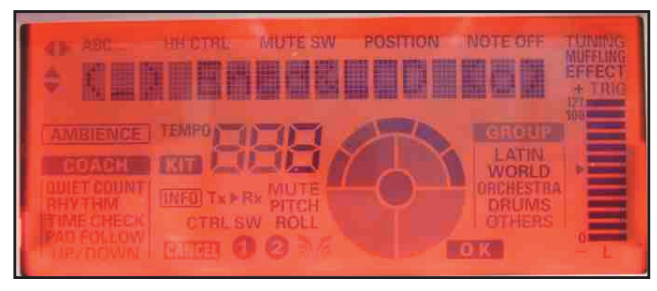

**2.** Gradually rotate the Encoder to the left (counterclockwise). Rotate the knob until the level meter is completely off, and confirm that the LCD contrast becomes lighter.

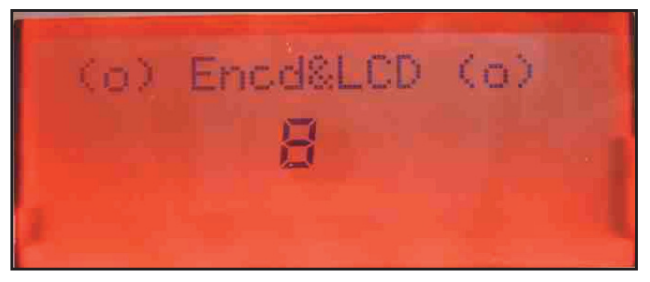

3. Press [1 (CONGA)] to check all segments in the LCD turn on.

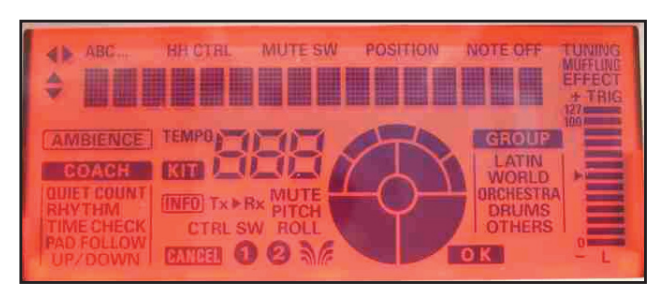

4. Press [2 (TABLA)] to check all segments in the LCD turn off.

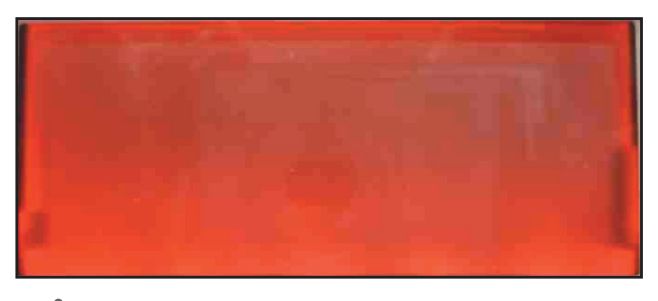

# NOTE

If you press [3 (STEELDRUM)], the LCD goes back to the initial condition.

5. If the test passes, press [4 (DRUMS)] to advance to the next section.

### (9) Pad Pressure Test [9. Pad Pressure]

The test program automatically checks whether or not the pressure value changes.

If the test passes, the test program advances to the next section automatically.

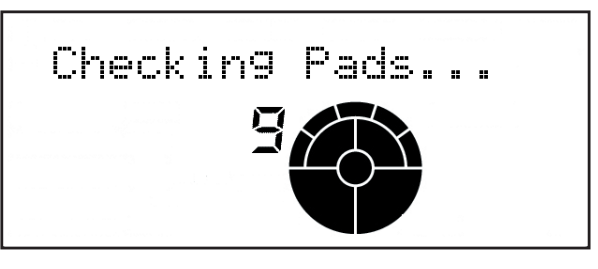

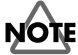

If any pad is being touched at the time the test begins, the test fails (NG) and the pad failing the test is indicated as flashing in the LCD.

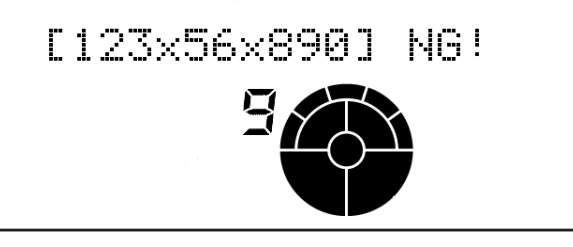

**1.** Press each pad with gradually increasing pressure. Press value and level meter appear in the LCD display.

#### [FLASH Ver. 1.01 or later]

| Pressure | Pressure Value            | LED                                 |
|----------|---------------------------|-------------------------------------|
| Weak     | 37                        | [EFFECT] turns on                   |
| Middle   | 2245                      | [KIT] turns on                      |
| Strong   | 60111                     | [D-BEAM] turns on                   |
| When th  | e values for the three le | vels are reached, the pad passes th |

When the values for the three levels are reached, the pad passes the test and the LCD for the pad goes off.

#### [FLASH Ver. 1.00]

| Pressure | Pressure Value | LED               |
|----------|----------------|-------------------|
| Weak     | 515            | [EFFECT] turns on |
| Middle   | 5565           | [KIT] turns on    |
| Strong   | 95105          | [D-BEAM] turns on |

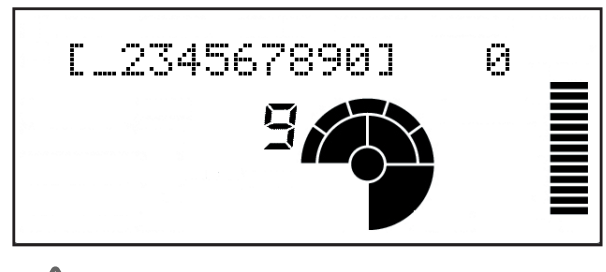

NOTE

The test doesn't return OK unless the value reads 0 when you release the pad.

# NOTE

The test doesn't return OK if two or more pads respond simultaneously.

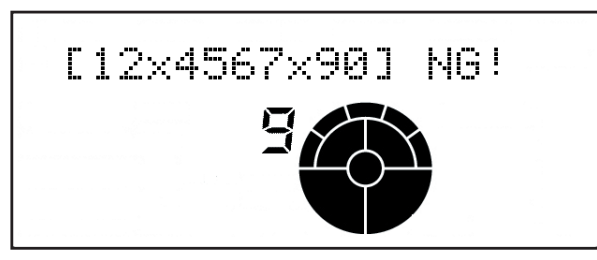

2. If all pads are passed, press [4 (DRUMS)] to go to the next section.

### (10)Pad Velocity Test [10. Pad Velocity]

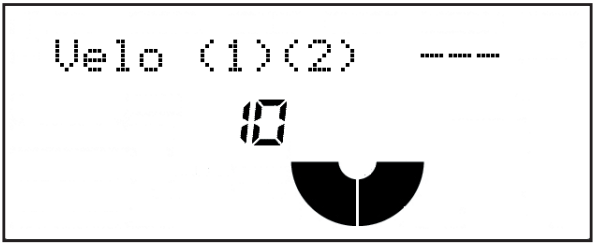

 Strike the two large pads built-in piezo sensors (M1, M5) with weak, middle, and strong force.

Velocity value and level meter appears in the display.

| Hitting | Velocity Value | LED              |
|---------|----------------|------------------|
| Weak    | 020            | [EFFECT] turn on |
| Middle  | 2141           | [KIT] turn on    |
| Strong  | 42127          | [D-BEAM] turn on |

When the values for the three levels are reached, the pad passes the test and the LCD for the pad goes off.

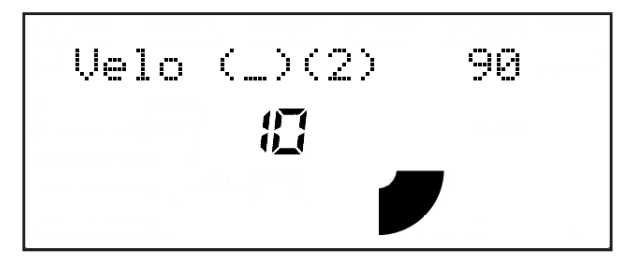

NOTE

The test doesn't return OK if two or more pads respond simultaneously.

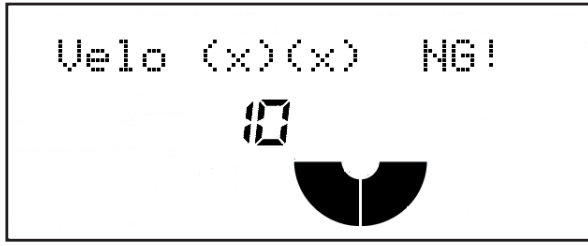

If all of the test items passes, the test program advances to the next section automatically.

### (11)D-Beam Test [11. D-Beam]

The test program automatically checks whether or not the D-Beam value is 0 (checks the optical receptor circuit when the emission of D-Beam light is stopped).

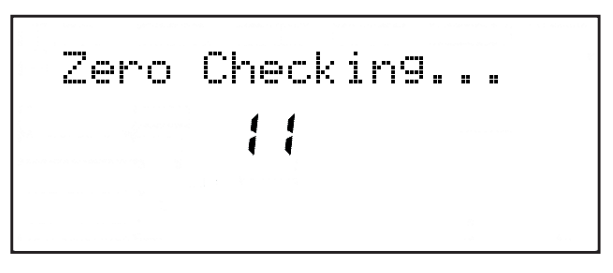

NOTE

If the D-Beam value is not 0, the test fails and the D-Beam value appears.

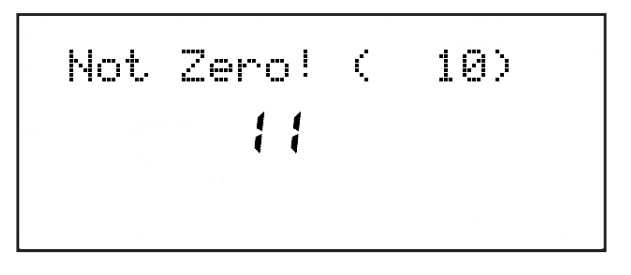

If the test passes, the following message appears in the display.

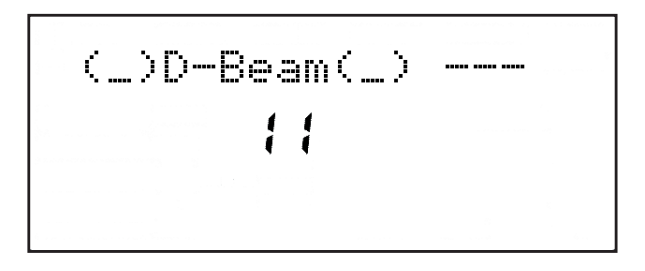

 1. Hold your hand over the D-Beam; the value is displayed. Bring your hand up to the D-Beam and confirm that the value changes until it reaches 127.

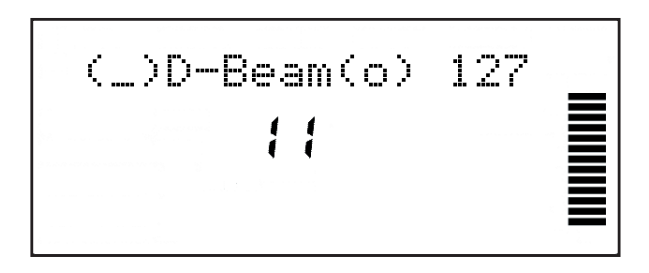

**2.** Pull your hand away from the D-Beam and confirm that the value changes until it reaches 0.

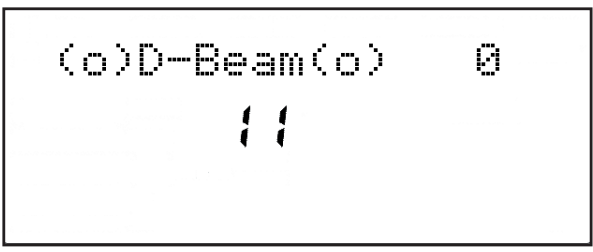

If the test passes, the test program advances to the next section.

### (12)Factory Reset [12. Factory Reset]

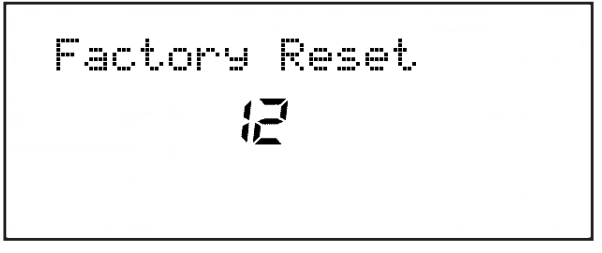

**1.** Press [4 (DRUMS)] to execute Factory Reset and return the settings to their factory default values.

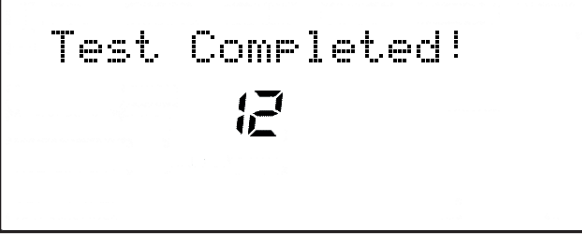

If any test item has failed to return OK, the following message appears in the display.

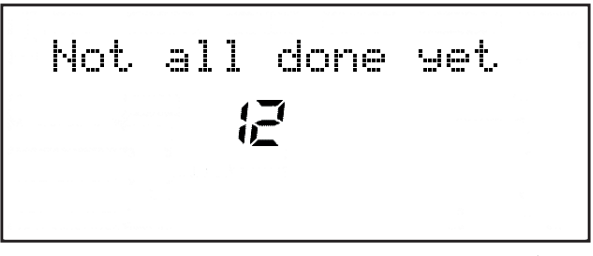

If you want to repeat any test, press [SHIFT] + [-] or [SHIFT] + [◀] to carry out the corresponding test.

If you don't want to repeat any test, confirm the display and then turn off the power to the unit as is (Factory Reset is also executed in this case).

This completes the tests.

**2.** Turn off the power of HPD-10.

# **Block Diagram**

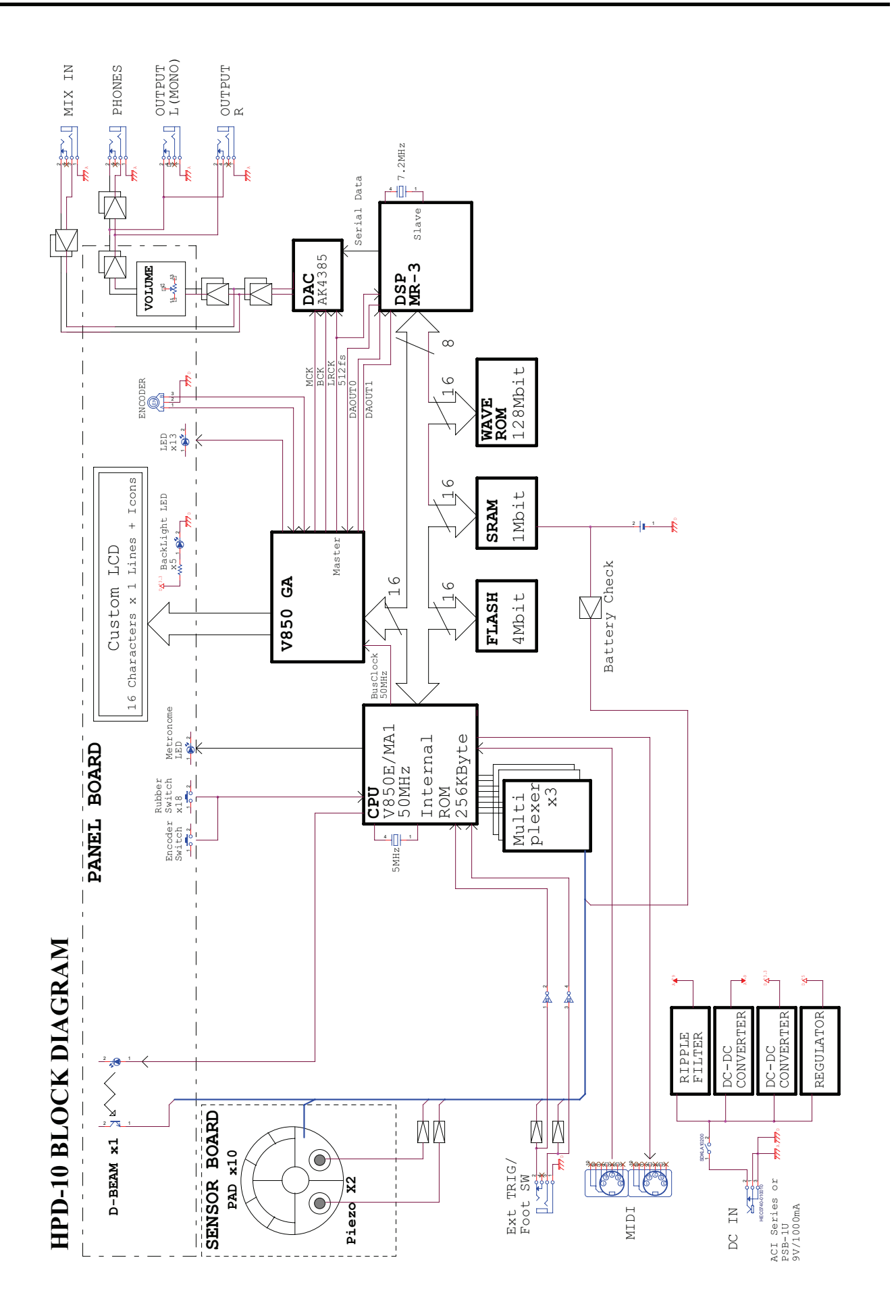

# Circuit Board (MAIN BOARD 1/2)

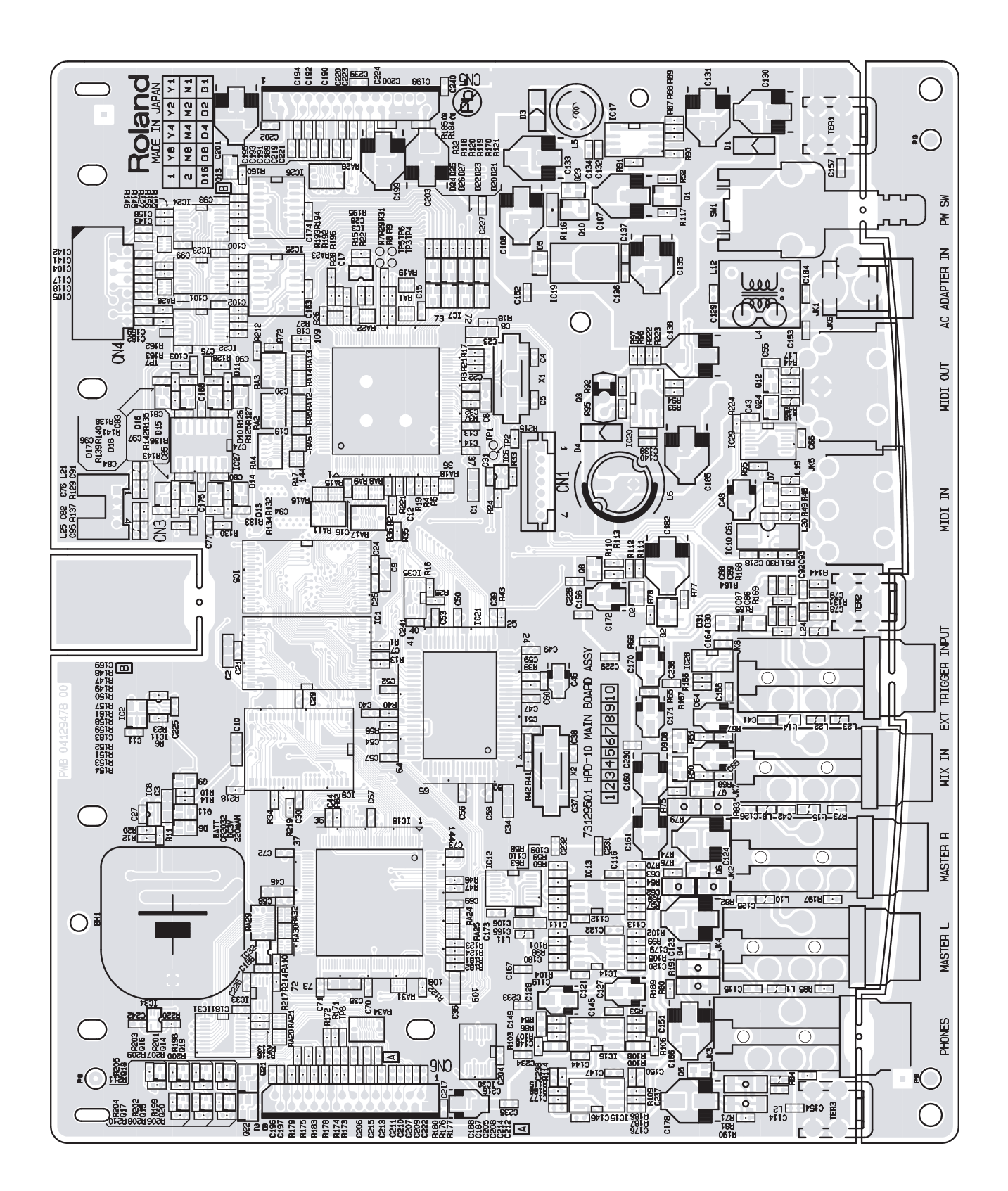

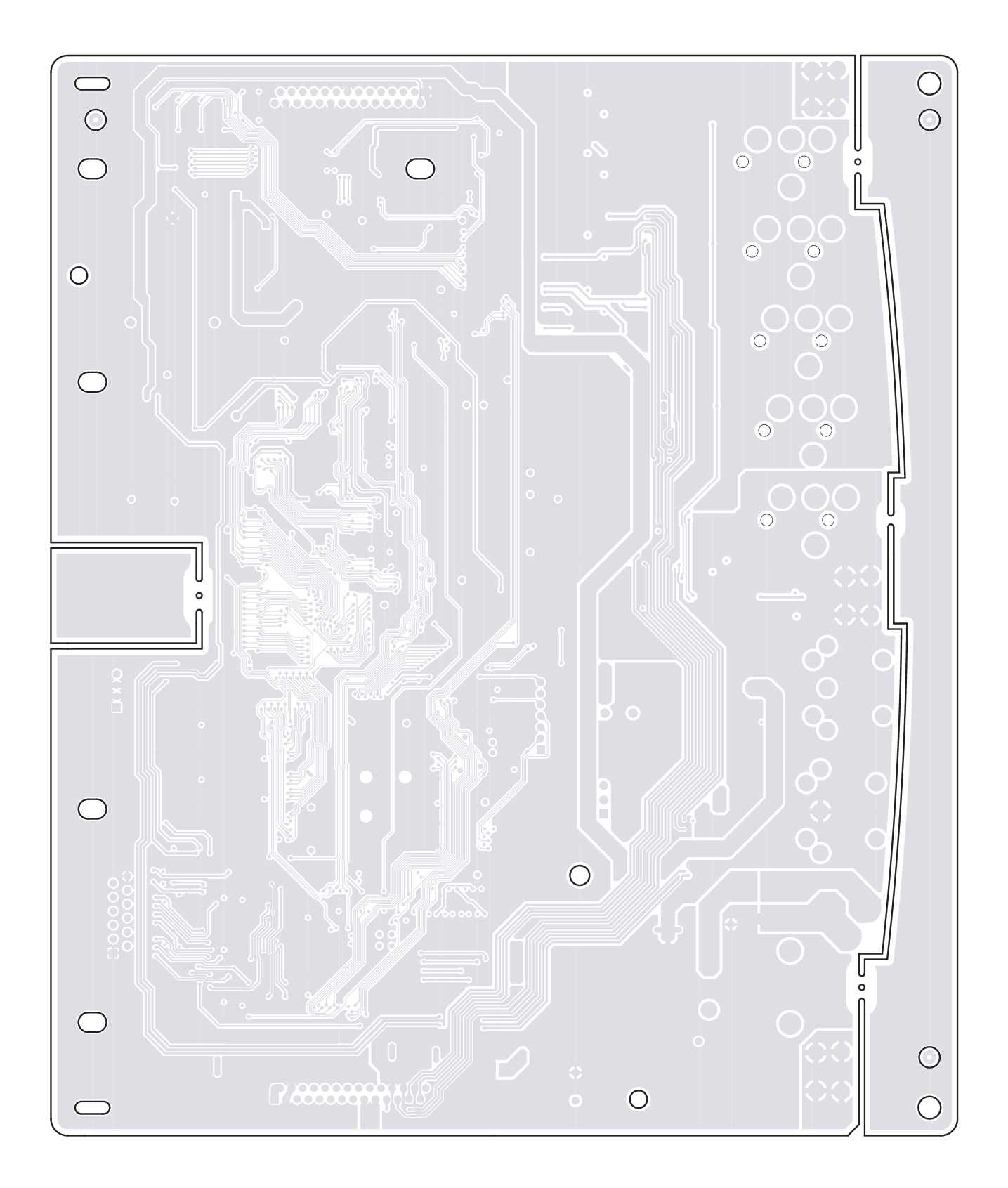

# Circuit Diagram (MAIN BOARD 1/4)

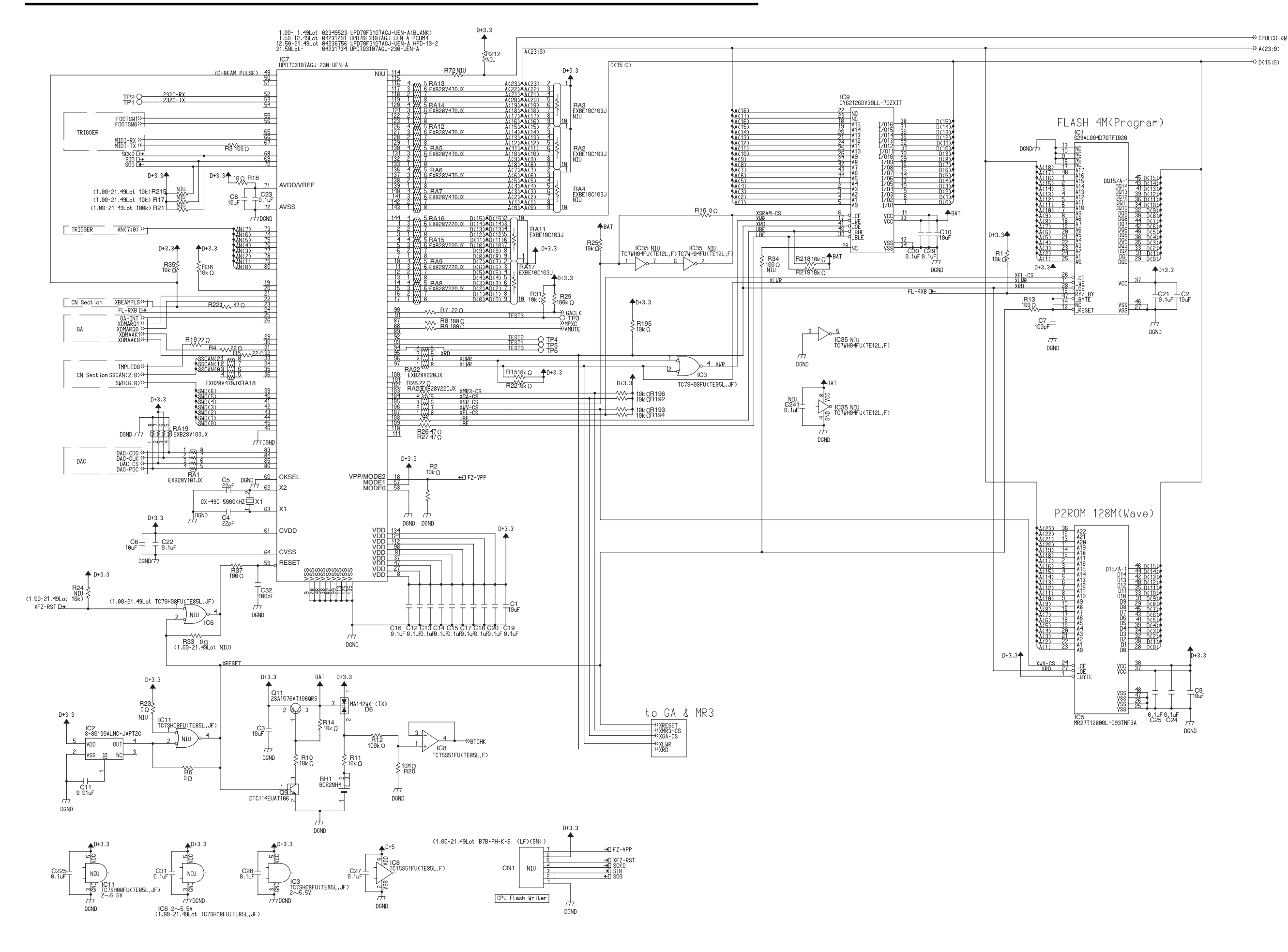

# Circuit Diagram (MAIN BOARD 2/4)

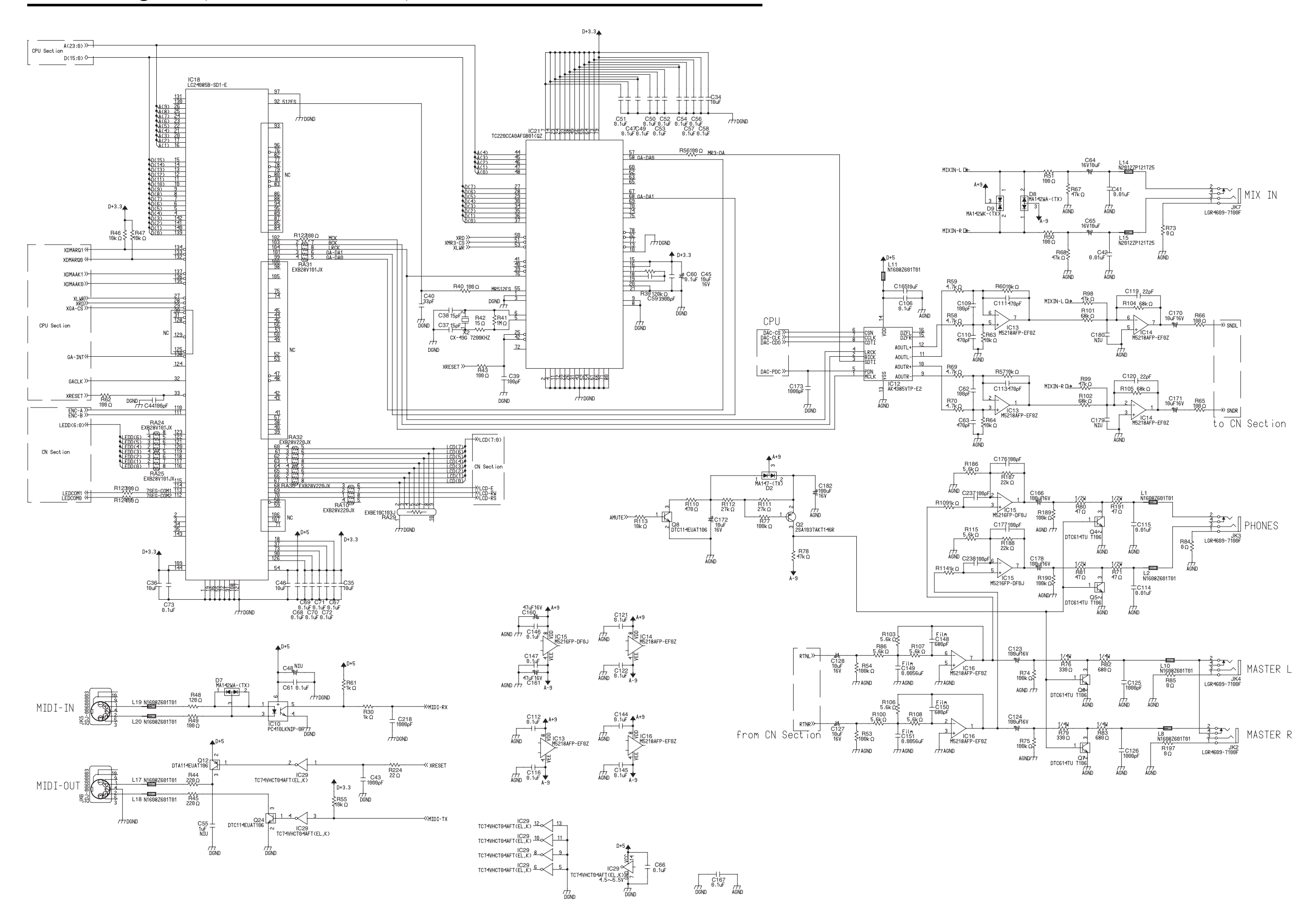

# Circuit Diagram (MAIN BOARD 3/4)

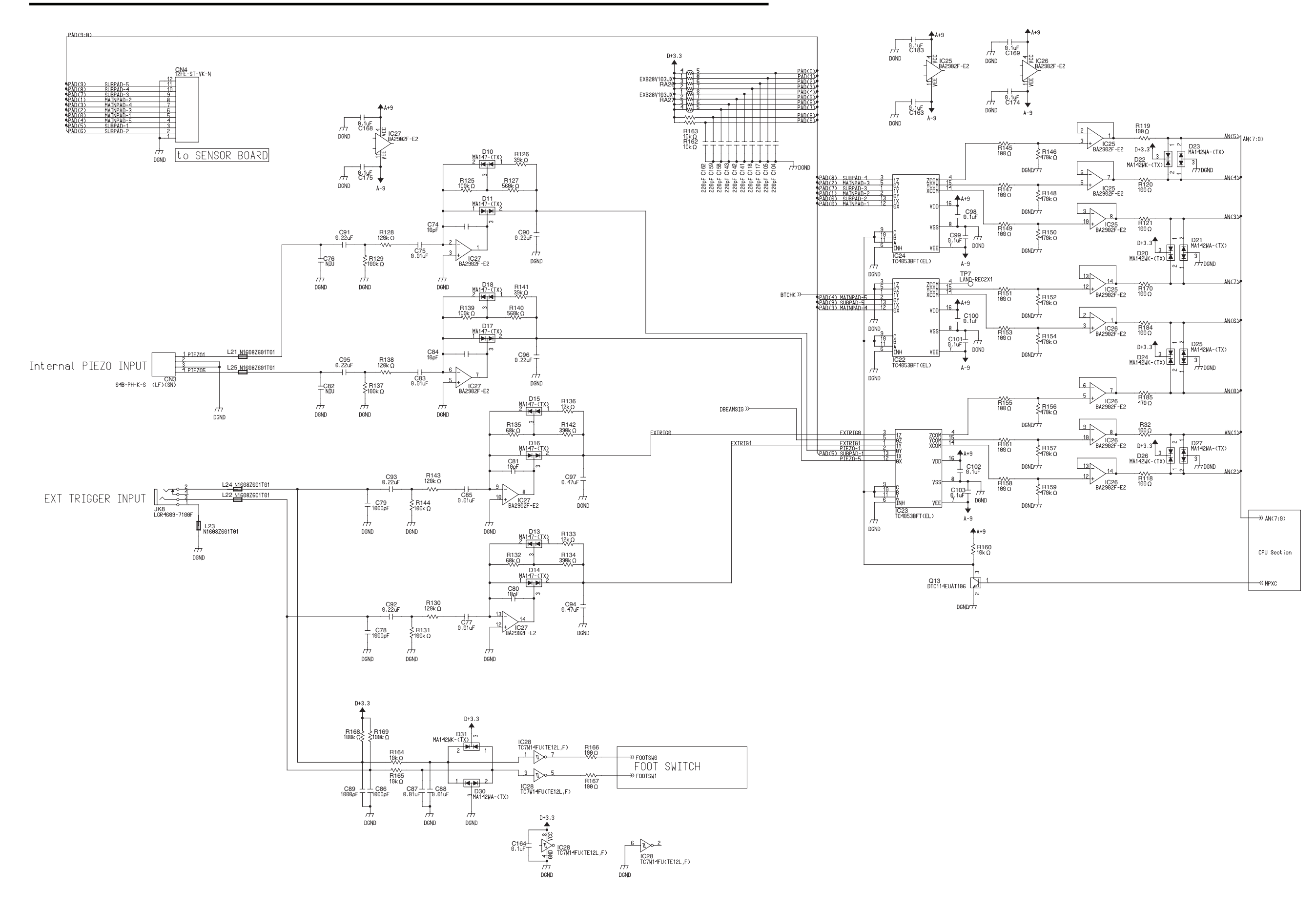

# Circuit Diagram (MAIN BOARD 4/4)

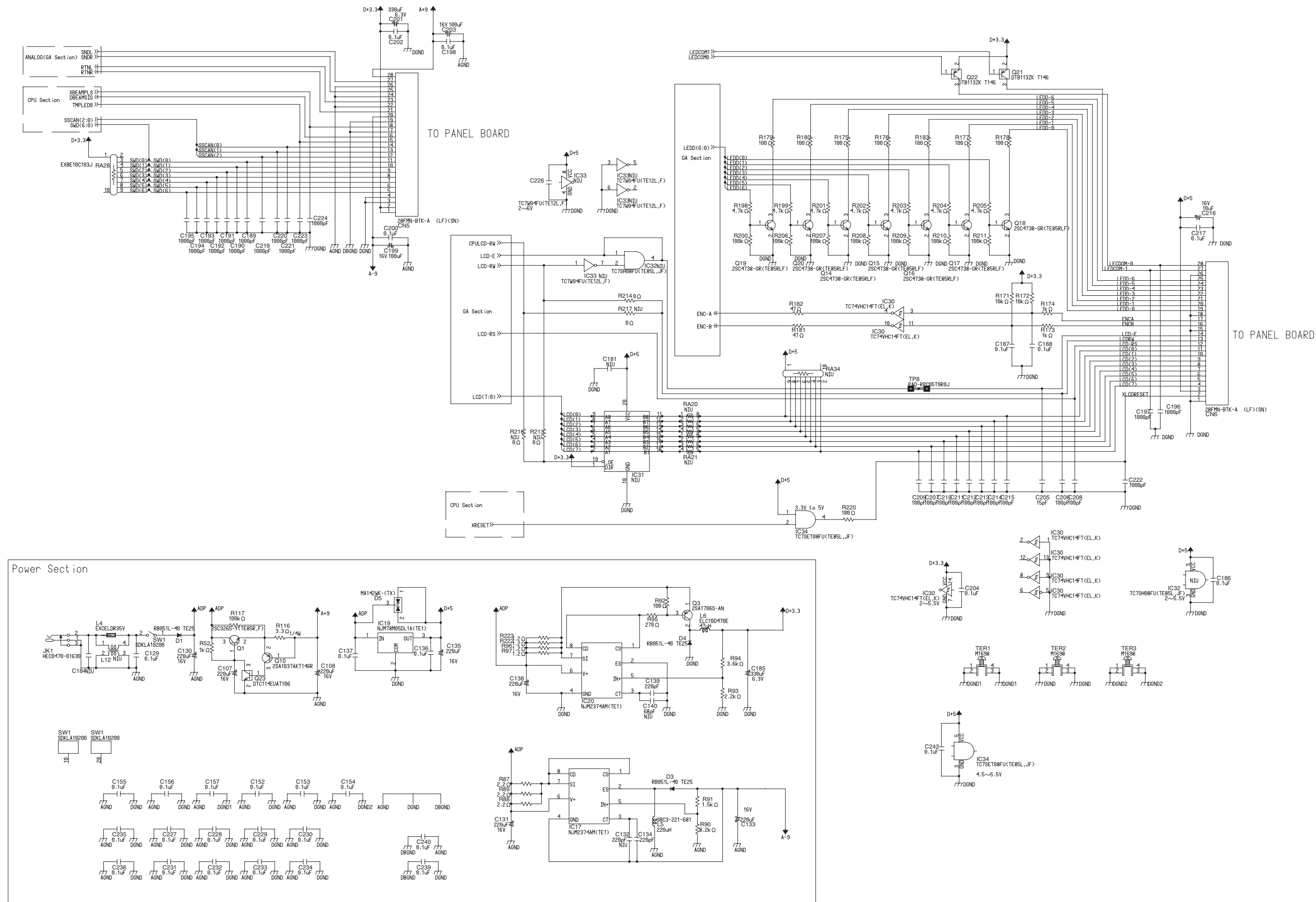

# Circuit Board (PANEL BOARD 1/2)

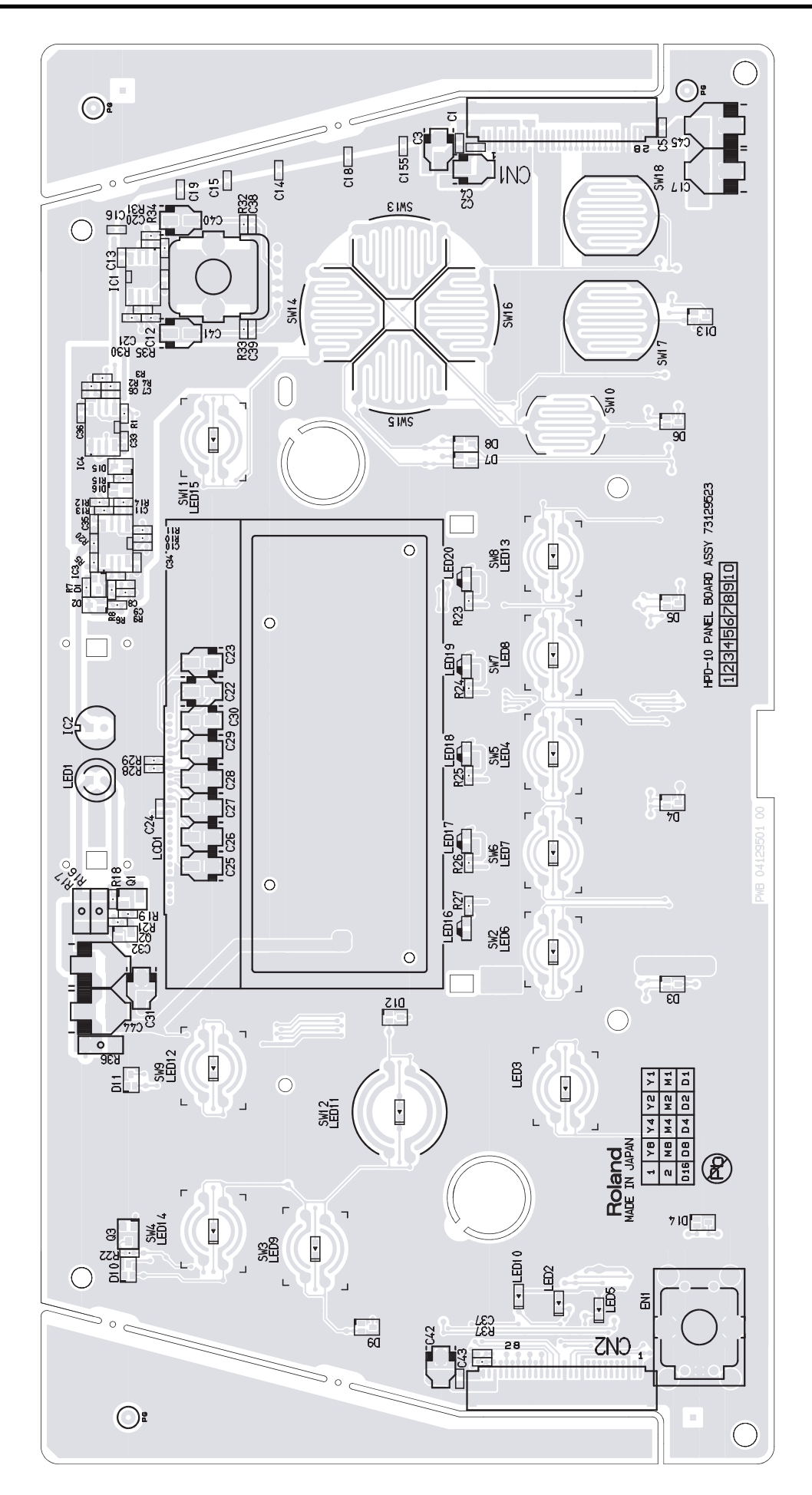

# Circuit Board (PANEL BOARD 2/2)

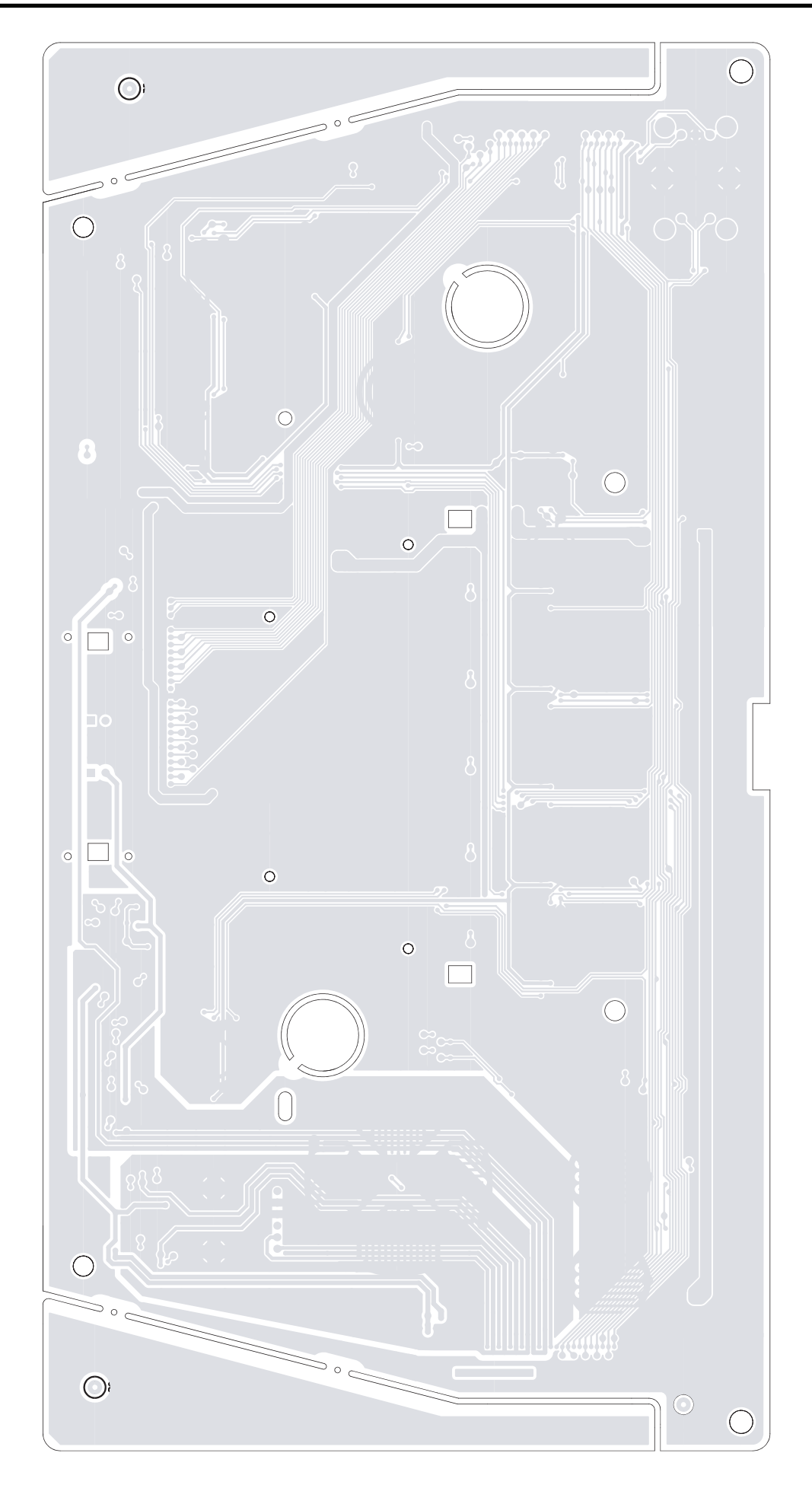

# **Circuit Diagram (PANEL BOARD)**

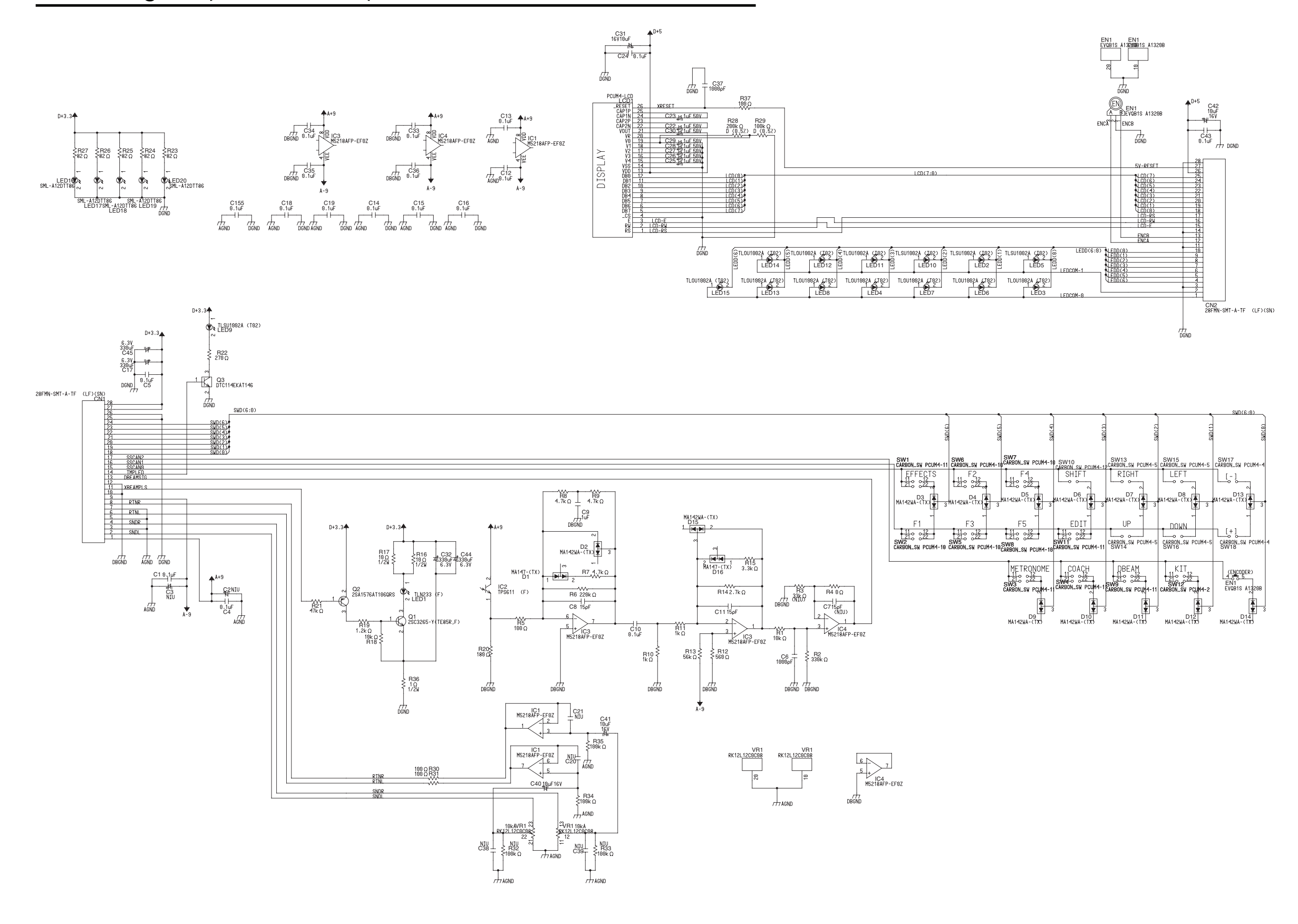

# **Circuit Board (SENSOR BOARD)**

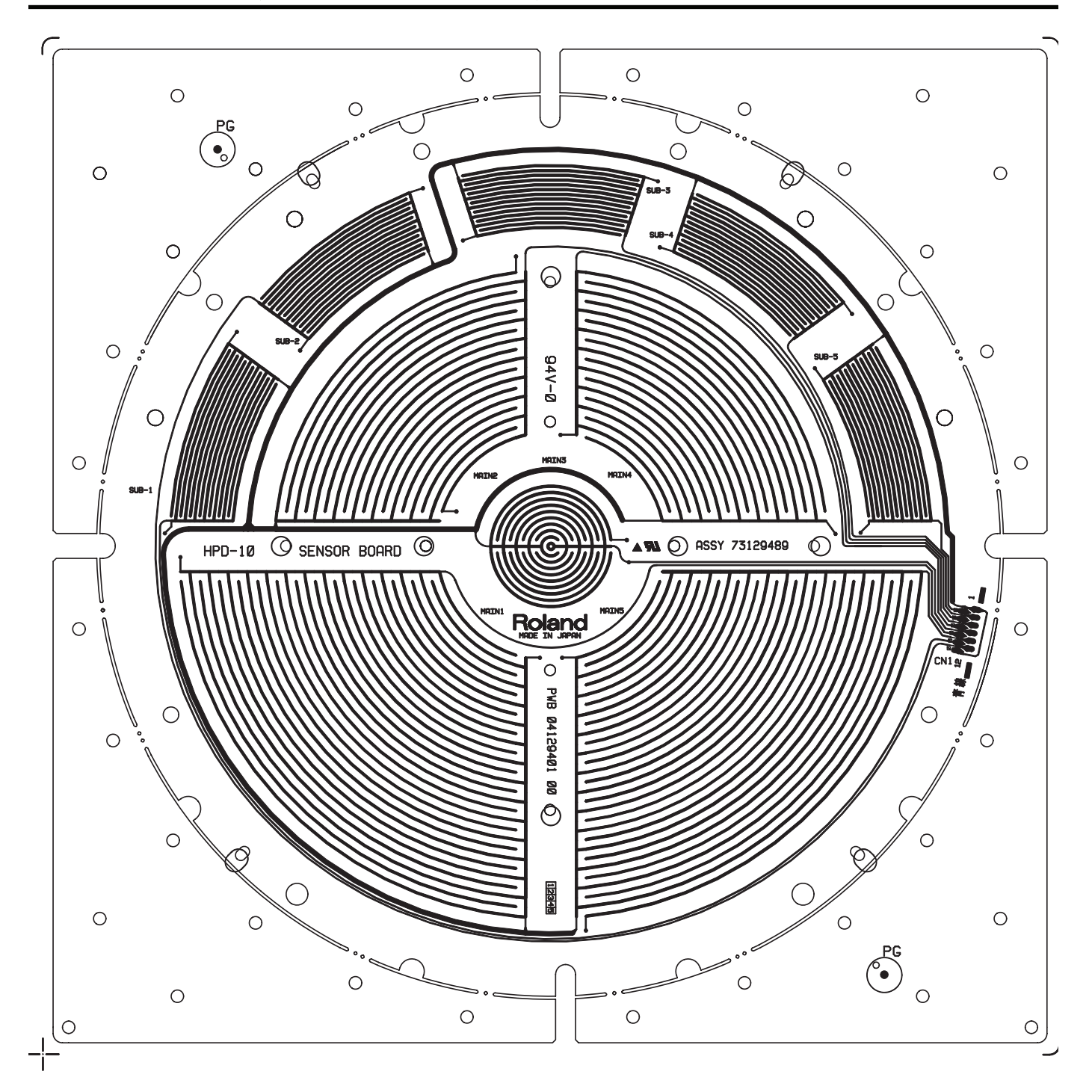

# **Circuit Diagram (SENSOR BOARD)**

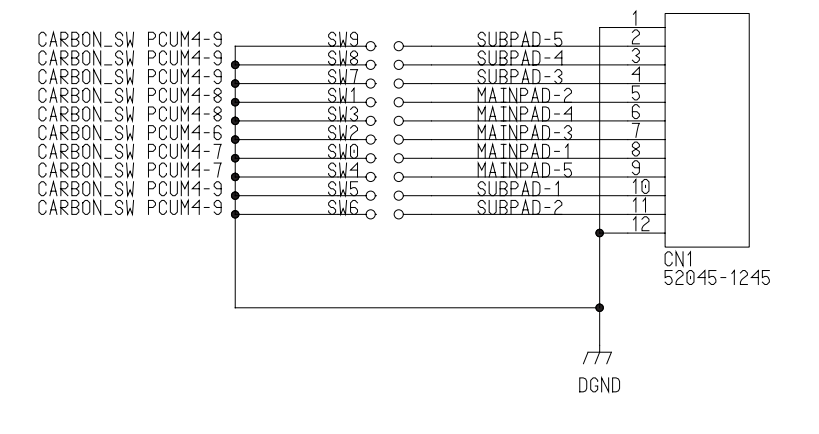

| PCUM4-6 | MAIN  | PAD(3)    |
|---------|-------|-----------|
| PCUM4-7 | MAIN  | PAD(1,5)  |
| PCUM4-8 | MAIN  | PAD(2, 4) |
| PCUM4-9 | SUB F | PAD(1-5)  |

# **Error Messages**

#### midi offline!

MIDI Cable was disconnected, or

Communication with external MIDI device was interrupted. Check the MIDI connections and cables.

### midi buf full!

Too much MIDI messages were received at once and could not be processed correctly. Verify connections and type of the MIDI messages you are sending.

### midi rx error!

The HPD-10 could not receive MIDI messages correctly. Transmit the messages again.

### bulk rx error!

The HPD-10 could not receive BULK MIDI data correctly. Transmit the messages again. If the problem continues, there might be some problems with the data transmitted to the HPD-10.

### bulk checksum!

Checksum values of System Exclusive messages were not correct. Correct the checksum values.

### battery low!

The internal battery, used for maintaining data in the user memory, has become weak. Replace the battery.

# MEMO

# Roland